## คู่มือการเข้าประเมินผ่านระบบสารสนเทศสหกิจศึกษา - ส่วนของอาจารย์นิเทศ

- 1. เข้าใช้งานเว็บไซต์ของคณะสังคมศาสตร์ มหาวิทยาลัยนเรศวร ( <u>http://www.socsci.nu.ac.th/th</u> )
- เลือกแถบเมนู "สหกิจศึกษา" จากนั้นเลือกเมนู "ระบบสารสนเทศสหกิจศึกษา มหาวิทยาลัยนเรศวร"

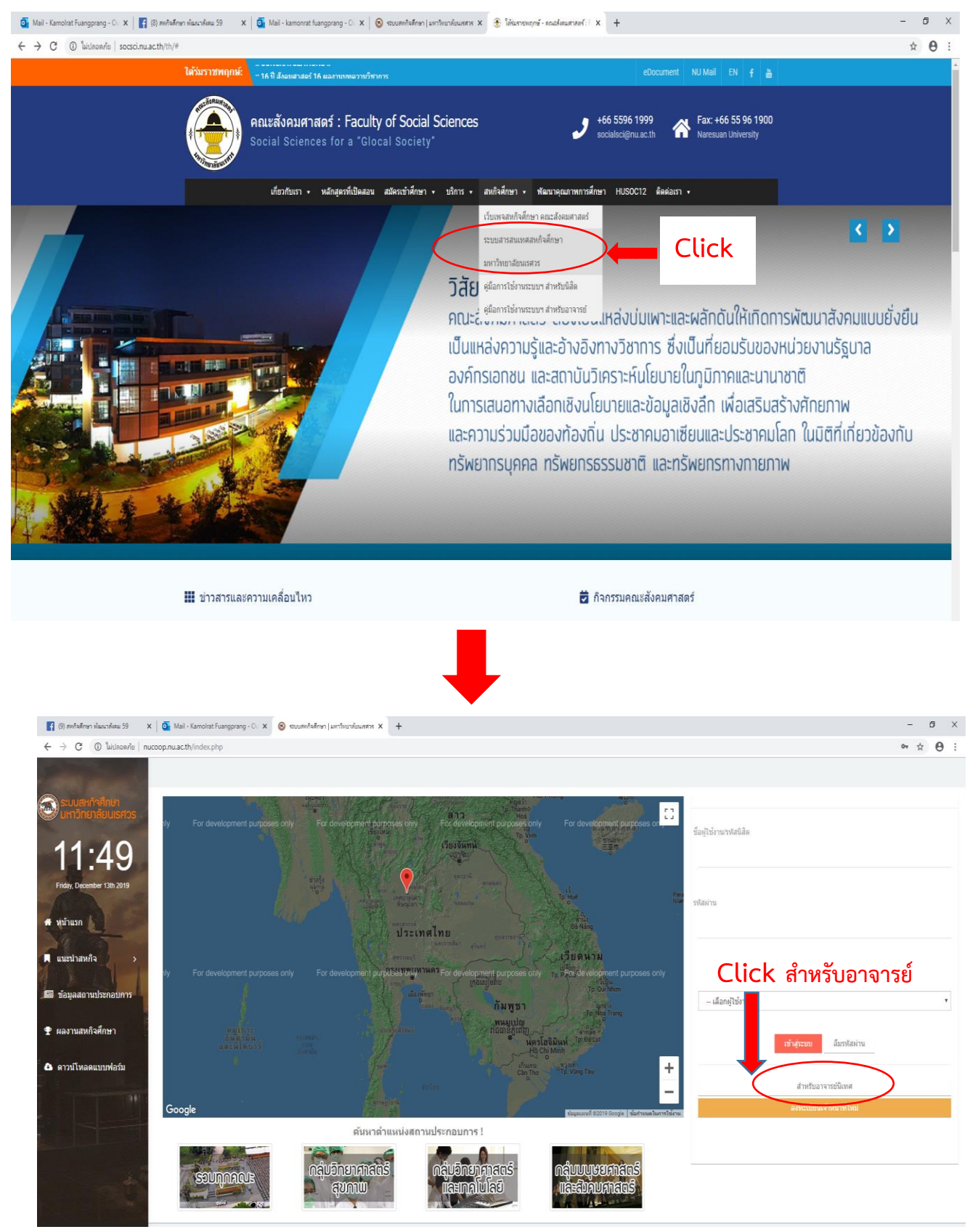

(หน้าแรกของระบบสารสนเทศสหกิจศึกษา มหาวิทยาลัยนเรศวร)

 ลงชื่อเข้าใช้งานในหน้าแรกของระบบสารสนเทศสหกิจศึกษา มหาวิทยาลัยนเรศวร โดยเลือกเมนู "สำหรับอาจารย์ นิเทศ" ซึ่งสามารถใช้ "ชื่อเข้าใช้งาน" และ "รหัสผ่าน" เดียวกันกับการลงชื่อเข้าใช้งานระบบเครือข่ายอินเทอร์เน็ตของ มหาวิทยาลัยนเรศวร (NU Account)

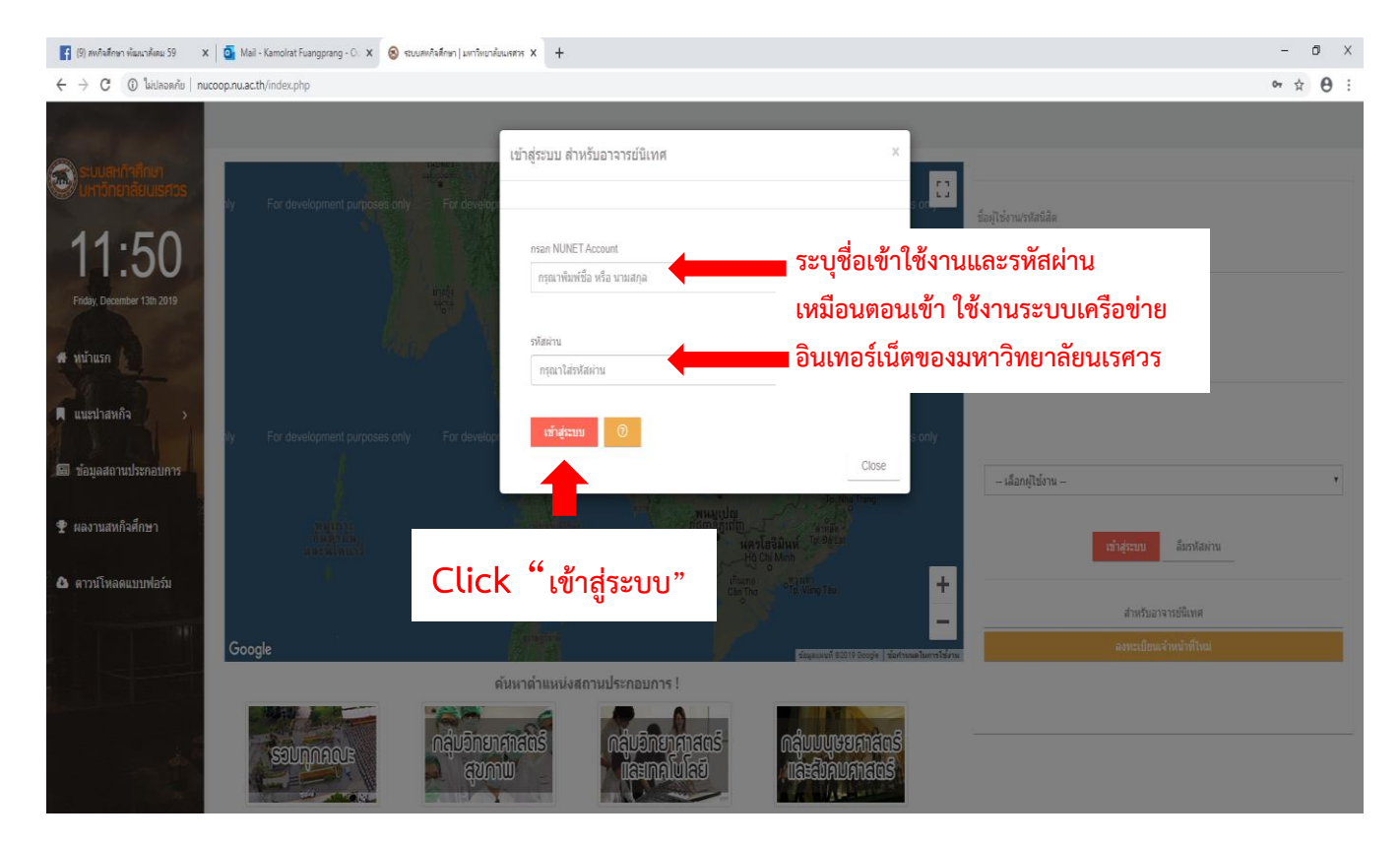

### เมื่อ login เข้าไปแล้วจะเจอหน้าต่างดังนี้

| Image:       Note:       Image:       Image:                                                                                                    | กระสถาชา พระมาสำคราม 59 🛛 🗙  | Mail - Kamoirat Fuangprang - O X S stuurionserver | X HTTNEJENETERS                                                                       |                                                                                 |                    |                                       |               | -           |
|----------------------------------------------------------------------------------------------------|------------------------------|---------------------------------------------------|---------------------------------------------------------------------------------------|---------------------------------------------------------------------------------|--------------------|---------------------------------------|---------------|-------------|
| Suppose       Suppose                                                                                                    | ; () ไม่ปลอดภัย   nucoo      | pp.nu.ac.th/adviser/                              |                                                                                       |                                                                                 |                    |                                       |               | <b>0•</b> ☆ |
|                                                                                                    | สหกิจศึกษา<br>รับเจ้าหน้าที่ | ระบบสหกิจศึกษา อาจารย์นิเทศ ดร                    | อุดมพร ธีระวิริยะกุล                                                                  |                                                                                 |                    |                                       |               |             |
| JUDA       Statugetäänifulausuu       Statugetäänifulausuu       Statugetääniful                                                                                                    | 0:25<br>scember 13th 2019    | ดันหาเส้นทางนิเทศ เท็มแบบประเมิน NU_Co-op         | 🗤 🛁 Click เพิ่ม NU Coop 07-1                                                          | 1                                                                               |                    |                                       |               |             |
| white with a construction of the second of the second o | 2                            | ข้อมูลนิสิตที่รับผิดชอบ                           |                                                                                       | รายชื่อสถานประก                                                                 | บบการที่เปิดรั     | บนิสิด ปีการศึกษา 2562                |               |             |
| 12:20:00 00       12:20:00 00       12:20:00 00       1:20:00 00       1:20:00 00       1:20:00 00       1:20:00 00       1:20:00 00       1:20:00 00       1:20:00 00       1:20:00 00       1:20:00 00       1:20:00 00       1:20:00 00       1:20:00 00       1:20:00 00       1:20:00 00       1:20:00 00       1:20:00 00       1:20:00 00       1:20:00 00       1:20:00 00       1:20:00 00       1:20:00 00       1:20:00 00       1:20:00 00       1:20:00 00       1:20:00 00       1:20:00 00       1:20:00 00       1:20:00 00       1:20:00 00       1:20:00 00       1:20:00 00       1:20:00 00       1:20:00 00       1:20:00 00       1:20:00 00       1:20:00 00       1:20:00 00       1:20:00 00       1:20:00 00       1:20:00 00       1:20:00 00       1:20:00 00       1:20:00 00       1:20:00 00       1:20:00 00       1:20:00 00       1:20:00 00       1:20:00 00       1:20:00 00       1:20:00 00       1:20:00 00       1:20:00 00       1:20:00 00       1:20:00 00       1:20:00 00       1:20:00 00       1:20:00 00       1:20:00 00       1:20:00 00       1:20:00 00       1:20:00 00       1:20:00 00       1:20:00 00       1:20:00 00       1:20:00 00       1:20:00 00       1:20:00 00       1:20:00 00       1:20:00 00       1:20:00 00       1:20:00 00       1:20:00 00       1:20:00 00       1:20:00 00       1:20:00 00                                                                                                    | 182                          |                                                   |                                                                                       | Show 10 v entries                                                               |                    | Search:                               |               |             |
| Triking Re : 59245389 ung luw of Yn Luw       marrinig Glaensheine interruterus       interruterus       interru                                                                                                    |                              | ปี 2562 (9 คม) ปี 2561 (0 คม) ปี 2560 (0 ค        | u)                                                                                    | ชื่อสถานประกอบการ                                                               | สาขาที่รับ         | ตำแหน่ง                               | จังหวัด       |             |
| analytic       analytic       analytic <td< td=""><td>านประกอบการ</td><td>รทัสนิสิด : 59245389 นายสืบพงศ์ รักษ์</td><td>าม</td><td>กรมการพัฒนาชุมชน<br/>(สำนักงานส่งเสริม<br/>ภูมิปัญญาท่องถิ่นและ<br/>วิสาหกิจชุมชน)</td><td>รัฐศาสดร<br/>บัณฑ์ค</td><td>ผู้ช่วยปฏิบัติงาน</td><td>กรุงเทพมหานคร</td><td>Q</td></td<>                                                                                                    | านประกอบการ                  | รทัสนิสิด : 59245389 นายสืบพงศ์ รักษ์             | าม                                                                                    | กรมการพัฒนาชุมชน<br>(สำนักงานส่งเสริม<br>ภูมิปัญญาท่องถิ่นและ<br>วิสาหกิจชุมชน) | รัฐศาสดร<br>บัณฑ์ค | ผู้ช่วยปฏิบัติงาน                     | กรุงเทพมหานคร | Q           |
| โล้ม       การรับนิยาม       การรับนิยาม                                                                                                    | ออกสหกจ<br>คณบบฟอร์ม -       |                                                   | สถามที่ปฏิบัติสหภัจส์กษา สำนักงานวัฒนธรรมจังหวัดเชี่ยงไหม่<br>นิสัตสาษา ประวัติศาสตร์ | กรมกำลังพลทหาร กอง<br>บัญชาการกองทัพใทย                                         | รัฐศาสตร<br>บัณฑิต | ผู้ช่วยปฏิบัติงาน                     | กรุงเทพมหานคร | Q           |
|                                                                                                    | 141                          |                                                   | การดำเนินงาน 40% (ถึงแขมฟลอัม                                                         | กรมคุ้มครองสิทธิและ<br>เสรีภาพ กระทรวงยุติธรรม                                  | รัฐศาสตร<br>มัณฑิต | ผู้ช่วยปฏิบัติงาน                     | กรุงเทพมหานคร | Q           |
| มายสามสามานสายสามสามานสายสามสายสายสายสายสายสายสายสายสายสายสายสายสายส                                                                                                    |                              | ( )                                               | ผลการประเม็น <b>ในผ่าน</b>                                                            | กรมสอบสวนคดีพิเศษ<br>กระทรวงยุติธรรม                                            | รัฐศาสตร<br>บัณฑิต | ผู้ช่วยปฏิบัติงาน                     | กรุงเทพมหานคร | Q           |
|                                                                                                    | 111                          |                                                   | อูขอมูลหลด<br>อูข้อมูลสถานประกอบการ Q                                                 | กรมองค์การระหว่าง<br>ประเทศ กระทรวงการต่าง<br>ประเทศ                            | รัฐศาสตร<br>บัณฑ์ด | ุญัช่วยดำเนินการ                      | กรุงเทพมหานคร | Q           |
|                                                                                                    |                              | บระเมนงานบลเด<br>เพิ่ม NU_Co-ap 07-2              | ➡ Click ເพີ່ม NU_Coop 07-2                                                            | กองบังคับการตรวจคนเข้า<br>เมือง 5                                               | รัฐศาสตร<br>บัณฑ์ด | ผู้ช่วยปฏิบัติการ                     | เชียงใหม่     | Q           |
| รหัสนิสิค : 59244566 นางสาวสุภาวดี ศรีเมือง                                                                                                    |                              | เทีย NU_Co-op 07-3                                | 📥 Click ເพີ່ມ NU_Coop 07-3                                                            | กองวิชาประวัติศาสตร์<br>ส่วนการศึกษา โรงเรียน<br>นายร้อยพระจุลจอมเกล้า          | ประวัติศาสตร์      | นักประวัติศาสตร์และนัก<br>จดหมายเหตุ  | นครนายก       | Q           |
| สถาวและเบลาะสุดมายสมายทางสุดมาก<br>ระสมารณศณหระรายสนายังชุมให้ประวัติ (1997)<br>ระสมารณศณหระราย (1997)                                                                                                    |                              | รหัสนิสิต : 59244566 นางสาวสุภาวดี ศ              | เมือง                                                                                 | กองส่งเสริมการบริการ<br>วิชาการ มหาวิทยาลัย<br>นเรศวร                           | พัฒนาสังคม         | เจ้าหน้าที่บริหารงานทั่วไป            | ທີ່ສະນຸໂລກ    | Q           |
|                                                                                                    |                              |                                                   | สถานหปฏิบัติสหกัจสกษา พิพิธภัณฑ์พระดำหนักดาราภีรมย์<br>ก็เสียสาคา ประวัติสาสอร์       | การก็พ้าแห่งประเทศไทย                                                           | รัฐศาสตร           | ผู้ช่วยปฏิบัติงานฝ่ายทรัพยากร<br>นออต | กรุงเทพมหานคร | Q           |

## 3. สิ่งที่คณาจารย์นิเทศจะต้องประเมินออนไลน์ผ่านระบบฯ ประกอบไปด้วย

3.1 NU\_Coop 07-1 แบบบันทึกการนิเทศงานสหกิจศึกษา การประเมินสถานประกอบการ โดยอาจารย์นิเทศ

- 3.2 NU\_Coop 07-2 แบบบันทึกการนิเทศงานสหกิจศึกษา การประเมินผลการปฏิบัติงานของนิสิตฯ โดยอาจารย์นิเทศ
- 3.3 NU\_Coop 07-3 แบบประเมินรายงานนิสิตสหกิจศึกษา โดยอาจารย์นิเทศงานสหกิจศึกษา
- 3.1 หน้าจอแสองข้อมูลแบบบันทึกการนิเทศงานสหกิจศึกษา การประเมินสถานประกอบการ โดยอาจารย์นิเทศ
- (NU\_Coop 07-1)

| ci in sor fin d'in                                                                                                    |                                                                                                    |                                                                                                    |                                                        |                                                                                 |                                                |                                            |                              |                                                                            |
|----------------------------------------------------------------------------------------------------|----------------------------------------------------------------------------------------------------|----------------------------------------------------------------------------------------------------|--------------------------------------------------------|---------------------------------------------------------------------------------|------------------------------------------------|--------------------------------------------|------------------------------|----------------------------------------------------------------------------|
| 6:25                                                                                                    |                                                                                                    |                                                                                                    |                                                        |                                                                                 |                                                |                                            |                              |                                                                            |
| iday, December 13th 2019                                                                                                    | ิลหมาะสมมางมาม เพมแบบบระเมน NO_Co-op 0.                                                                                                    | 🕘 🔿 Click ເพີນເ                                                                                                    | ແບບປรະເມີน                                             | NU_Coop                                                                         | 07-1                                           |                                            |                              |                                                                            |
| น้าแรก                                                                                                    | ข้อมูลนิสิดที่รับผิดชอบ                                                                                                    |                                                                                                    |                                                        | รายชื่อสถานประก                                                                 | อบการที่เปิดรั                                 | บนิสิด ปีการศึกษา 2562                     |                              |                                                                            |
|                                                                                                    |                                                                                                    |                                                                                                    |                                                        | Show 10 v entries                                                               |                                                | Search:                                    |                              |                                                                            |
| usu lantia >                                                                                                    | มี 2562 (9 คม) มี 2561 (0 คม) มี 2560 (0 คม)                                                                                                    |                                                                                                    |                                                        | ชื่อสถานประกอบการ                                                               | สาขาที่รับ                                     | ตำแหน่ง                                    | จังหวัด                      |                                                                            |
| อมูลสถานประกอบการ<br>ถิติการววกสมกิว                                                                                                    | รหัสนิสิด : 59245389 นายสืบพงศ์ รักษ์ชา                                                                                                    |                                                                                                    |                                                        | กรมการพัฒนาชุมชน<br>(สำนักงานส่งเสริม<br>ภูมิปัญญาห้องถิ่นและ<br>วิสาหกิจชุมชน) | รัฐศาสตร<br>บัณฑ์ต                             | ผู้ช่วยปฏิบัติงาน                          | กรุงเทพมหานคร                | Q                                                                          |
| าวน์โหลดแบบฟลร์ม                                                                                                    |                                                                                                    | สถานที่ปฏิบัติสหก็จศึกษา สำนักงานวัฒนธรรมจังหวัดเป็<br>นิสัตสาขา ประวัติศาสตร์                                                                                                    | bvlvni                                                 | กรมกำลังพลทหาร กอง<br>นัญชาการกองทัพไทย                                         | รัฐศาสตร<br>บัณฑิต                             | ผู้ช่วยปฏิปิดิงาน                          | กรุงเทพมหานคร                | ٩                                                                          |
| -                                                                                                    |                                                                                                    | การดำเนินงาน 40% (ถึงแบบฟอร์ม                                                                                                    |                                                        | กรมคุ้มครองสีทธิและ<br>เสริภาพ กระทรวงยุติธรรม                                  | รัฐศาสตร<br>บัณฑ์ด                             | ผู้ช่วยปฏิบัติงาน                          | กรุงเทพมหานคร                | Q                                                                          |
| นทออนไลน์                                                                                                    |                                                                                                    | ผลการประเมิน ใน่ด่าน                                                                                                    |                                                        | กรมสอบสวนคดีพิเศษ<br>กระทรวงยุดิธรรม                                            | รัฐศาสตร<br>บัณฑ์ต                             | ผู้ช่วยปฏิบัติงาน                          | กรุงเทพมหานคร                | Q                                                                          |
| กจากระบบ                                                                                                    |                                                                                                    | ตุข้อมูลนิสัต Q<br>ดุข้อมูลสถามประกอบการ Q                                                                                                    |                                                        | กรมองศ์การระหว่าง<br>ประเทศ กระทรวงการต่าง<br>ประเทศ                            | รัฐศาสดร<br>บัณฑิต                             | .ผู้ช่วยดำเนินการ                          | กรุงเทพมหานคร                | Q                                                                          |
|                                                                                                    | ประเมินงานนิสิต<br>เพิ่ม NU_Co-op 07-2                                                                                                    |                                                                                                    |                                                        | กองบังคับการครวจคนเข่า<br>เมือง 5                                               | รัฐศาสตร<br>บัณฑิต                             | ผู้ช่วยปฏิบัติการ                          | เชียงใหม่                    | Q                                                                          |
|                                                                                                    | เพีย NU_Co-op 07-3                                                                                                    |                                                                                                    |                                                        | กองวิชาประวัติศาสตร์<br>ส่วนการศึกษา โรงเรียน<br>นายร้อยพระจุดจอมเกต้า          | ประวัติศาสตร์                                  | นักประวัติศาสตร์และนัก<br>จดหมายเหตุ       | นครบายก                      | Q                                                                          |
|                                                                                                    | รหัสนิสิต : 59244566 นางสาวสุภาวดี ศรีเ                                                                                                    | นื่อง                                                                                                    |                                                        | กองส่งเสริมการบริการ<br>วิชาการ มหาวิทยาลัย                                     | ທັໝນາສັงคม                                     | เจ้าหน้าที่บริหารงานทั่วไป                 | พิษณุโลก                     | Q                                                                          |
|                                                                                                    |                                                                                                    |                                                                                                    |                                                        | 11158/35                                                                        |                                                |                                            |                              |                                                                            |
| P 🖨 🧿 🖪                                                                                                    |                                                                                                    | สถามที่ปฏิบัติสมทั่งสักษา ที่พื่อถึงเข้าหมดร่าหนักจากที่<br>นิสิตสาขา ประวัติสาสตร์                                                                                                    | lauó                                                   | นเตวร<br>การก็พ้าแห่งประเทศไทย                                                  | รัฐศาสตร<br>บัณฑ์อ                             | ผู้ช่วยปฏิบัติงานฝ่ายหรัพยากร<br>าเธอท     | กรุงเทพมหานคร                | Q.<br>16:25<br>13/12/2562                                                  |
| P P P P P P P P P P P P P P P P P P P                                                                                                    | Mail - Kamolrat Fuangprang - O. X StuumMad<br>pop.nu.ac.th/adviser/coop_07_1.php?                                                                                                    | สถามที่ปฏิบัติสามกังสีกรา ทั่งสินสี่งหระทางกับการก<br>มีสิสกรา ประวัติสามสส<br>กรา   มหาวัทยาภัยมเหลาง × +<br>กลับ → Click "กลับว่                                                                                                    | had<br>" หากต้องการ                                    | <sup>มมสร</sup><br>การก็กามใส่สถางสไทย<br>5ยื้อนกลับ                            | รัฐสาสตร<br>ประวัต                             | ຢູ່ນ່າຍເມິງູ່ມີສ້ານເຂົ້າມາຕ້າຍກາດ<br>1989  | uănnamume<br>v               | Q 1625<br>13/12/2582                                                       |
| P         C         C         C           Inner staacekeau 59         x           C         D         Laluanekeau 59         x           C         D         Laluanekeau 59         x           S         D         Laluanekeau 59         x           S         D         Laluanekeau 59         x           S         D         Laluanekeau 59         x           S         D         Laluanekeau 59         x           S         D         Laluanekeau 59         x           S         D         Laluanekeau 59         x           S         Laluanekeau 59         x         X                                                                                                    | <ul> <li>Mail - Kamolrat Fuangprang - O. x</li> <li>ระบบเทศโล<br/>Sop.nu.ac.th/adviser/coop_07_1.php?</li> <li>แบบประเมิน NU_Co-op 07-1</li> </ul>                                                                                                    | สถามที่ปฏิบัติสามกังส์กรา ทั่งสินสินหลังหรือหราก<br>มีสิงกราม ประวัติสามสร้<br>กลา (มหาวิทยาศิยมพราง x +<br>กลับ → Click "กลับ                                                                                                    | <sup>had</sup><br>" หากต้องการ                         | <sup>แมสร</sup><br>กรต์กินสะสะสายแ<br>รย้อนกลับ                                 | รัฐสาสตร                                       | ຜູ້ນ່າຍປູກຼີມີຈຳນະໂຄຍາອັນນາກຣ<br>1989      | ийлинаталява<br>ийлинаталява | Q 1623<br>N2 1623<br>13/12/2562                                            |
| 2         2         3         3           from viauculeus 59         x         x           3         1         1         1           4         1         1         1         1           5         2         3         1         1         1           5         2         8         5         2         8         5         2         8         5         2         8         5         2         8         5         2         8         5         2         8         5         2         8         5         2         8         5         2         8         5         2         8         5         2         8         5         2         8         5         2         3         3         3         3         3         3         3         3         3         3         3         3         3         3         3         3         3         3         3         3         3         3         3         3         3         3         3         3         3         3         3         3         3         3         3         3         3         3                                                                                                    | Mail - Kamoirat Fuangprang - O X จะงบแพทโฟ<br>วออุภแผละth/adviser/coop_07_1.php?                                                                                                    | สถามให้มีมีสิมทังษ์หา ที่สืบในเท้าหม่า<br>มีสิสารถ ประโสรงสะ<br>ภอบ → Click "กลับ<br>ปัติสหกลิจศึกษา ปีการศึกษา 256                                                                                                    | <sup>1md</sup><br>" หากต้องการ<br>2 •                  | <sup>แมสร</sup><br>การก็กันประเภทสโทย<br>5ย้อนกลับ                              | รัฐศาสตร                                       | ມູ່ນ້າຍປฏີບໍລິຈານຢ້າຍນາຈີນຍາກຮ<br>*eaa     |                              | ฉ         163           NS         13/12/36                                |
| P         ©         Image: Second second sec | พิมี - Kamolrat Fuangprang - O X จิ ารบบทงกิน<br>ระกุณ.ac.th/adviser/coop_07_1.php? แบบบประเมิน NU_Co-op 07-1 ( สถานประกอบการที่นิสิตเข้าปฏิ:                                                                                                    | สถาสปญชัยแหล่งหัญา ที่ส่งใหม่หังหมังหมัดจากป<br>รีมิตกาม ประวัติมาตร์<br>กลับ → Click "กลับ<br>มัติสหกิจศึกษา ปีการศึกษา 256                                                                                                    | ind<br>" หากต้องการ<br>2 •                             | <sup>มมสร</sup><br>การก็กามส่งสรรกสโทย<br>5ยื้อนกลับ                            | Fgatalans<br>tin tin                           | ເຊີ່າວະນີ້ມູ້ມີສໍ້າານຜ້າຍາະຈິນແກດຮ<br>1989 |                              | จ.         163           13/12/282         13/12/282                       |
| P         P         P         P           Inverviewark/eeu 59         ×           Inverviewark/eeu 59         ×           Inverviewark/eeu 59         ×           Inverviewark/eeu 59         ×           Inverviewark/eeu 59         ×           Inverviewark/eeu 59         ×           Inverviewark/eeu 59         ×           Inverviewark/eeu 59         ×           Inverviewark/eeu 59         ×           Inverviewark/eeu 59         ×           Inverviewark/eeu 59         ×           Inverviewark/eeu 59         ×           Inverviewark/eeu 59         ×           Inverviewark/eeu 50         ×           Inverviewark/eeu 50         ×           Inverviewark/eeu 50         ×           Inverviewark/eeu 50         ×           Inverviewark/eeu 50         ×                                                                                                    |                                                                                                    | <ul> <li>สถางปัญบัสิมทั่งดีเขา</li> <li>ทัศธภาย</li> <li>ทัศธภาย</li> <li>ประวัติสถาง</li> <li>มีคาง</li> <li>มหาที่แบงโอนเศรท</li> <li>x</li> <li>+</li> <li>กลับ</li> <li>→ Click "กลับ</li> <li>มัติสหกลิจศึกษา ปีการศึกษา</li> <li>256</li> </ul>                                                                                                    | <sup>1md</sup><br>" หากต้องการ<br>2 •<br>เยื่องไหม่    | <sup>มแสร</sup><br>การที่กินประชายงสายะ<br>5ยื้อนกลับ                           | รัฐสาสสร<br>ทัตรจัด                            | ມູ່ນ່າຍມີກູ້ມີສ້ານຢ້າຍນາ້ານຍາກສ<br>່າຍອອ   |                              | Q 1633<br>19/12/242                                                        |
| P         C         C         C           Inverviences/Areau 59         X         X           C         Taitlanennia         nucco           Atrinannia         Nacco         Nacco           Sciences         Sciences         Nacco           Main         X         X           Atrinannia         X         X                                                                                                    | พิ ได้เสี่ - Kamokrat Fuangprang - C X จิ ขบบทฟ้านี่<br>ระวงภาณ-acth/adviser/coop_07_1.php? แบบบประเมิน NU_Co-op 07-1 ( สถานประกอบการที่นิสิดเข้าปฏิ: เมื่อกรายชื่อสถานประกอบการที่นิสิดเข้าปฏิ: เมื่อกรายชื่อสถานประกอบการที่ต่องการประเมิน สำนักงานวัฒนธรรมจังหรืดเยียงใหม่ พัทธภัณฑ์พระสำหนักตรายก้วมย์ | <ul> <li>สถางที่ปฏิบัติสหกิจศึกษา ปีการศึกษา 256</li> </ul>                                                                                                    | had<br>"หากต้องการ<br>2 ∗<br>เช่นง1หม่<br>เช่นง1หม่    | <sup>ພສສ</sup><br>ກາກຳຄ້າພະເລີຍແຫດໃນຍ<br>ອະຍີ້ອານາກລົບ                          | รัฐสาสตร<br>ที่เขาชื่อ<br>                     | ເຫັນວາຍຄູ່ມີເລື້ອງແຜ່ງຄອນຈຳນະນາດ<br>ຈາຍສາ  |                              |                                                                            |
| P         ©         ©         ■           fmm visussieus 59         x           ©         12/10.000/10         nucc           antificiality         nucc           SUP3 HUTIT         SUP3 HUTIT           SUP3 HUTIT         Supartity           anulazana ularana         anulazana           anulazana         anulazana           saanatuña         saanatuña                                                                                                    |                                                                                                    | <ul> <li>สถางปัญชัสแหร่งคราม ที่ส่งประสาชประการป</li> <li>ทัศร (สถาง)</li> <li>ทัศร (สถาง)</li> <li>ทัศ</li></ul> | had<br>" หากต้องการ<br>2 •<br>เนื่องโหม่<br>เนื่องโหม่ | <sup>ພສສ</sup><br>ກາກຳຄ້າພະປະຊາດທະໂນຍ<br>5<br>ຍ້ອນກລັບ                          | รัฐสาสตร<br>ที่เขาชื่อ<br>มารางเผือก<br>รัมได้ | episod gitik y nukleon Humore<br>Hannel    |                              | Q<br>1623<br>13/12/252<br>13/12/252<br>13/12/252<br>13/12/252<br>13/12/252 |

| 📑 (1) สหกิจศึกษา พัฒนาสังคม 59 🗙                              | 🕻 📔 Mail - Kar   | molrat Fuangprang - O 🗴 🔕 ระบบสหภัสสักษา   มหาวิทยาลัยมเสสาร 🗴 🕂                                                         |                             | -    | Ø > | × |
|---------------------------------------------------------------|------------------|----------------------------------------------------------------------------------------------------|-----------------------------|------|-----|---|
| 🗧 🔶 C 🕕 ไม่ปลอดภัย   กบ                                       | ucoop.nu.ac.th/a | dviser/coop_07_1_add.php?idcompany=420                                                                                   |                             | ☆    | Θ   | : |
| ອີ <sup>ຣະບບສະຕັຈຄັດປາ</sup><br>ຄຳເຮັບເຈົ້າເເບັ່າກີ່<br>16-20 | แบบประ           | ะเมิน NU_Co-op 07-1                                                                                                    |                             |      |     | 4 |
| 10.30<br>Friday, December 13th 2019                           | ແນນນໍ            | ในทึกการนิเทศงานสหกิจศึกษา การประเมินสถานประกอบการโดยอาจารย                                                              | ในเทศ                       |      |     |   |
| 🗖 แนะปาสหกิจ 💦 🔉                                              |                  | ชื่อสถานประกอบการที่ประเมิน :ส่านักงานวัฒนธรรมจังหวัดเขียงใหม่<br>แผนก : บริหารงานทั่วไป<br>ปีการศึกษาที่ประเมิน : [2562 |                             |      |     |   |
| 💷 ข้อมูลสถานประกอบการ                                         |                  | หมายเหตุการลงคะแนน : มากที่สุด = 5 , มาก = 4, ปาบกลาง = 3, น้อย = 2, น้อยที่สุด = 1                                      |                             |      |     |   |
| 🔟 สถิติการออกสหกิจ                                            |                  | 1. ความเข้าไจในปรัชญาของสหกิจศึกษา                                                                                       |                             |      |     |   |
| 🖎 ดาวน์โหลดแบบฟอร์ม                                           | 1.1              | เราหนกรามระดบบทรามแรกอบุตุผล<br>พนักรามที่มีถึกหา (Job Supervisor)                                                       |                             |      | -   |   |
| ♥ แผนที่ออนไลน์                                               |                  | 2. การจัดการและสนับสนุน                                                                                                  | ใส่ ตัวเลข 1 <sub>-</sub> 5 |      |     |   |
| O ออกจากระบบ                                                  | 2.1              | การประสานงานด้านการจัดการดูแลนิสีตภายใน สถานประกอบการระหว่างผ้ายบุคคล และ Job Supervisor                                 | PPI AI 9PPI 0 T-2           |      |     |   |
|                                                               | 2.2              | การให้ดานแนน าดูแลนิสิตของผ้ายบริหารบุคคล (การปฐมนิเทศ, การแนนน าระเบียบวินัย การลา สวัสดิการ ล่าดอบแทน าลา)             | (*หากยังไม่ระบุ ให้ใส่ "0") |      |     |   |
|                                                               | 2.3              | บุคลากรในสถานประกอบการ ให้ความสนใจสนับสนุนและให้ความ เป็นกันเองกับนิสิตสหกิจศึกษา                                        |                             |      |     |   |
|                                                               |                  | 3. ปริมาณงาน                                                                                                    |                             |      |     |   |
|                                                               | 3.1              | ปรีมาณงานที่นิสิตได้รับมอบหนาย                                                                                           |                             |      |     |   |
|                                                               |                  | 4. คณภาพงาน                                                                                                    |                             | 16-2 |     |   |

(หน้าจอแสองข้อมูลการประเมิน NU\_Coop 07-1)

| ) สหกิจศึกษา พัฒนาสังคม 59 🛛 🗙 🏻   | 💁 Mail - K  | Kamolrat Fuangprang - O. 🗴 🔕 ระบบสหภัสสักษา   มหาวิทยาลัยมเสสาร 🗴 🕂                                                            |                             | -                       |
|------------------------------------|-------------|----------------------------------------------------------------------------------------------------|-----------------------------|-------------------------|
| C 🛈 ไม่ปลอดภัย   nuco              | op.nu.ac.th | /adviser/coop_07_1_add.php?idcompany=420                                                                                       |                             | *                       |
|                                    | 4.2         | งานที่ได้รับมอบหมายตรงกับสาขาวิชาเอกของนิสิต                                                                                   |                             |                         |
| ะบบสหกิจศึกษา<br>ชาวธัญเว้าหน้าที่ | 4.3         | งานที่ได้รับมอบหมายตรงกับที่บริษัทศ์หน่วยงานสนอไว้                                                                             |                             |                         |
|                                    | 4.4         | งานที่ได้วับมอบหมายดรงกับความสนใจของนิสัต                                                                                      |                             |                         |
| 6:31                               | 4.5         | ความเหมาะสมของหัวข้อรายงานที่นิสิตใต้รับ                                                                                       |                             |                         |
| December 13th 2019                 |             | 5. การมอบหมายงานและนิเทศงานของ Supervisor                                                                                      |                             |                         |
| 58                                 | 5.1         | ม์ Supervisor ดูแลนิสัตต์้วแต่วันแรกที่แข่างาน                                                                                 |                             |                         |
| าสหกิจ >                           | 5.2         | ความรุ้นละประสบการณ์วิชาขีพของ Supervisor                                                                                      | ใส่ ตัวเลข 1-5              |                         |
| ลสถานประกอบการ                     | 5.3         | เวลาที่ Supervisor ไห้แก่นิสิตค้านการปฏิบัติงาน                                                                                |                             |                         |
| าารออกสหกิจ                        | 5.4         | เวลาที่ Supervisor ให้แก่นิดีลดำนการเบียนรายงาน                                                                                | (*หากยังไม่ระบุ ให้ใส่ "0") |                         |
| โหลดแบบฟอร์ม                       | 5.5         | ความสนโจของ Supervisor ต่อการสอนงานและสั่งงาน                                                                                  |                             |                         |
| ออนไลน์                            | 5.6         | การให้ความสำคัญต่อการประเมินผลการปฏิบัติงานและ การเขียนรายงานของ Supervisor                                                    |                             |                         |
|                                    | 5.7         | ความพร้อมและอุปกรณ์เครื่องมือสำหรับนิสิคสหกิจศึกษา (พิจารณาเฉพาะในส่วนที่เกี่ยวข้องกับการปฏิบัติงานของนิสิคสหกิจศึกษาเท่านั้น) |                             |                         |
| עעזיאו                             | 5.8         | การจัดท่านผนปฏิบัติงานตลอตระยะเวลาของการปฏิบัติงาน                                                                             |                             |                         |
|                                    |             | 6. สรุปอุณภาพโดยรวมของสถานประกอบการแห่งนี้ ส่านรับโดรงการสนกิวศึกษาของมนาวิทยาลัยบเรส                                          |                             |                         |
|                                    |             | เ <sup>ฟมเตม</sup> ** กรอก >>> ข้อความ/ไม่ระบุ/ ไม่มี/                                                                         |                             |                         |
|                                    | บันทึกว     | Click บับทึกข้อบล                                                                                                    |                             |                         |
|                                    |             |                                                                                                    |                             |                         |
| e 🧉 💿 🚍                            | w3 @        |                                                                                                    |                             | ∧ <b>△ 딸 q× "w=</b> 163 |

\*ข้อสังเกต : การกรอกข้อมูลในแต่ละแบบฟอร์ม <u>จำเป็น</u> ต้องกรอกข้อมูลให้ครบทุกช่อง หากอาจารย์ยังไม่สามารถ กรอกข้อมูลในขณะนั้นได้ ให้ใส่ตัวเลข/เครื่องหมาย ( "0" หรือ "-" หรือ "ไม่ระบุ") แล้วค่อยเลือก "บันทึกข้อมูล" (ไม่เช่นนั้นจะไม่สามารถบันทึกข้อมูลได้) 3.2 หน้าจอแสองข้อมูลแบบบันทึกการนิเทศงานสหกิจศึกษา การประเมินผลการปฏิบัติงานของนิสิตฯ โดยอาจารย์นิเทศ (NU\_Coop 07-2)

| (1) สหภิณสึกษา พัฒนาสังคม 59 × | 🚺 🚺 Mail - I  | Kamolrat Euangprang - O 🗙 🛞 รถบบสหภ้างศึกษา   มหาวิทยาเกียนเรศวร 🗙 🕂                          |                                  |        |              | - o ×        |
|--------------------------------|---------------|-----------------------------------------------------------------------------------------------|----------------------------------|--------|--------------|--------------|
| 🗧 🔶 C 🕕 ไม่ปลอดภัย   กบร       | coop.nu.ac.th | /adviser/coop_07_2.php?idstu=59245389                                                         |                                  |        |              | ☆ ⊖ :        |
| ระบบสุหกัจศึกษา                |               |                                                                                               |                                  |        |              | Í            |
| 16:32                          | แบบป          | sstitu NU_Co-op 07-2                                                                          |                                  |        |              |              |
| Finday, December 13th 2019     | แบบ           | บันทึกการนิเทศงานสหกิจศึกษา การประเมินผลการปฏิบัติงานของ                                      | นิสิดสหกิจศึกษาโดยอาจารย์นิเทศ   |        |              | - 1          |
|                                |               | รหัสนิสิด 59245389                                                                            |                                  |        |              | - 1          |
|                                |               | ส่วนที่ 1 : การประเมินผลการปฏิบัติงานของนิสิตสหกิจศึกษา                                       |                                  |        |              |              |
| แต่ ขอมุลสถานาระกอบการ         |               | ด้านคุณภาพงาน                                                                                 |                                  | Γ      | (            |              |
|                                | 1             | งานที่ใดรับขอบหมายตรงกับความต่องการของนิศิต (เต็ม 10)                                         |                                  |        |              |              |
| 🛆 ดาวบโหลดแบบพอวม              | 2             | นิสิตได้ไข้ความรู้ ความสามารถอย่างเด็มที่และตรงตามสาขาวิชาโนการปฏิบัติงานสหกิจศึกษา (เด็ม 10) |                                  |        |              |              |
| ♥ แผนท้ออนไลน์                 | 3             | มีการนำหญะผู้ที่จรีขณะประยุกครีไข่กับงานที่ได้รับมอบหมาย (เดิม 10)                            | ใส่ตัวเลข ตามที่ระบุท้ายแต่ละข้อ |        |              |              |
| • ออกจากระบบ                   |               | ด้านการพัฒนาดนเอง                                                                             | ้ง<br>หากยังไม่ระบ ให้ใส่ "0"    | $\neg$ |              |              |
|                                | 4             | นิสิตสามารถปริบดริงเข้ากับสังคมการทำงานมาก (เดิม 10)                                          |                                  |        |              |              |
|                                | 5             | การบฏิบิติงานสหกจุฬกษาทางหนัสตมความเขอมนั้นตนเองมากขึ้น (เดิม 10)                             |                                  |        |              |              |
|                                | 6             | การปฏิบัติงานสหกัจศึกษาทำไฟนิสิตมีความรับผิดชอบสูงขึ้นและมีวันิยโนการทำงานมากขึ้น (เต็ม 10)   |                                  |        |              |              |
|                                | 7             | การปฏิบัติงานสหกัจศึกษาทำให้นิสิตสามารถนำไปใช้ในการปฏิบัติงามจริงในอนาดตได้ (เต็ม 10)         |                                  |        |              |              |
|                                |               | ด้านผลสำเร็จของการปฏิบัติงาน                                                                  |                                  |        |              | 16:31        |
| • × C 💽 🗖                      |               |                                                                                               |                                  |        | ∧ 🥌 🎾 d× ENG | 13/12/2562 🔞 |
|                                |               |                                                                                               |                                  |        |              |              |
|                                |               |                                                                                               | -                                |        |              |              |
|                                |               |                                                                                               |                                  |        |              |              |
|                                |               |                                                                                               |                                  |        |              |              |

| 👔 (1) สหกินศึกษา พัฒนาคังคม 59      | 🗙 🕴 💁 Mail - H  | amolrat Fuangprang - O: 🗙 🔕 ระบบสหภาพลักษา ( แต่กว่าหมากใหม่แสสาร 🗙 🕂                    |                                  |        |           | - ø ×                  |
|-------------------------------------|-----------------|------------------------------------------------------------------------------------------|----------------------------------|--------|-----------|------------------------|
| ←      →      C     ①               | nucoop.nu.ac.th | 'adviser/coop_07_2.php?idstu=59245389                                                    |                                  | _      |           | ਸ਼ 9 🗄                 |
|                                     | 7               | การปฏิบัติงานสหกิจดีกษาทำให้นิสิตสามารถนำใบใช่ในการปฏิบัติงานจริงในอนาคตได้ (เดิ่ม 10)   |                                  |        |           |                        |
| ระบบสหกิจศึกษา<br>สำหรับเจ้าหน้าที่ |                 | ด้านผลส่าเร็จของการปฏิบัติงาน                                                            |                                  |        |           |                        |
| 16.32                               | 8               | นิสัตวางแคนการปฏิบัติงานและสามารถด่าเนินงานตามแคนทั่วางไว้เป็นผลสำเร็จ (เด็ม 10)         |                                  |        |           |                        |
| Friday, December 13th 2019          | 9               | นิสัคสามกรถช่วยแก้ปัญหาหรือช่วยเสนอแนะแก่สถานประกอบการใต้ (เลิ่ม 10)                     |                                  |        |           |                        |
|                                     | 10              | นิสัตพอใจในหลการปฏิบัติงานของตนเอง (เล็ม 10)                                             |                                  |        |           |                        |
| W WILLIAM                           |                 | ในกรณีที่นิสิตได้รับมอบหมายให้ท่าโครงงาน ขอให้อาจารย์นิเทศประเมินในส่วนที่ 2             |                                  |        |           |                        |
| ุ แนะปาสหกัจ >                      |                 | ส่วนที่ 2 : การประเมินผล/ ดิดตามความก้าวหน้าการทำโครงงานของนิสิตสหกิจศึกษา               |                                  |        |           |                        |
| 🖼 ข้อมูลสถานประกอบการ               |                 | หัวข้อโครงงาน ภาษาไทย / Thai                                                             | ใส่ตัวเลข ตามที่ระบุท้ายแต่ละข้อ | $\neg$ |           |                        |
| 🌆 สถิติการออกสหกิจ                  |                 |                                                                                          | หากยังไม่ระบ ให้ใส่ "0"          |        |           |                        |
| 📤 ดาวน์โหลดแบบฟอร์ม่ .              | 1               | ฟ้วข่อโครงงานสอดคล่องกับการปฏิบัติสหกิจดีกษาของนิสิต (เลิ่ม 10)                          |                                  |        |           |                        |
| แผนที่ออนไลน์                       | 2               | นิสิตใต้ไข้ความรู้ ความสามารถอย่างเต็มที่และตรงตามสาขาวิชาโนการทำโครงงาน (เต็ม 10)       |                                  |        |           |                        |
| ( <sup>1</sup> ) aaaaaasan          | 3               | มีการน่าหฤษฎีที่เรียนมาประยุกดไข้กับโครงงานที่ได้รับมอบหมาย (เดิ่ม 10)                   |                                  |        |           |                        |
|                                     | 4               | นิสิตได้รัวมวางแสนการปฏิบัติงานและสามารถค่าเนินงานตามแสนที่วางไว้เป็นตลสำเร็จ (เดิ้ม 10) |                                  |        |           |                        |
|                                     | 5               | วัตรงงานที่ดำเนินการสามารถช่วยแก้ปัญหา/เพิ่มมูลด่าแก่สถานประกอบการ (เด็ม 10)             |                                  |        |           |                        |
|                                     |                 | <sup>ร่อมีองที่หม่อม</sup> (Other con<br>กรอก >>> ข้อความ/ไม่ระบุ/                       | ไม่มี/ -                         |        |           |                        |
|                                     | บันทึกว         | Click "บันทึกข้อมล"                                                                      |                                  |        |           | - 1                    |
|                                     |                 |                                                                                          |                                  |        |           | į                      |
| # P 🩋 🧿                             | . 🔊 🤇           |                                                                                          |                                  |        | ^ 🥌 🖫 🗱 E | NG 16:32<br>13/12/2562 |

\*ข้อสังเกต : การกรอกข้อมูลในแต่ละแบบฟอร์ม <u>จำเป็น</u> ต้องกรอกข้อมูลให้ครบทุกช่อง หากอาจารย์ยังไม่สามารถ กรอกข้อมูลในขณะนั้นได้ ให้ใส่ตัวเลข/เครื่องหมาย ( "0" หรือ "-" หรือ "ไม่ระบุ") แล้วค่อยเลือก "บันทึกข้อมูล" (ไม่เช่นนั้นจะไม่สามารถบันทึกข้อมูลได้)

### 3.3 หน้าจอแสองข้อมูล แบบประเมินรายงานนิสิตสหกิจศึกษา โดยอาจารย์นิเทศงานสหกิจศึกษา (NU\_Coop 07-3 )

| (1) สหกิจศึกษา พัฒนาลังคม 59 ×  <br>→ C () ไม่ปลอดภัย   nucoo                                                                                                    | Dinu.ac.th/                                                                                                    | dviser/coop_07_3.php?idstu=59245389                                                                                                    |                                                              | 一<br>立                          | ۲ <del>۵</del>                                                                                   |
|----------------------------------------------------------------------------------------------------|----------------------------------------------------------------------------------------------------|----------------------------------------------------------------------------------------------------|--------------------------------------------------------------|---------------------------------|--------------------------------------------------------------------------------------------------|
| ระบบสหกิจศึกษา<br>สำหรับเจ้าหน้าที่                                                                                                    | แบบปร                                                                                                    | ะเมิน คณะ NU_Co-op 07-3กสม                                                                                                    |                                                              |                                 |                                                                                                  |
| 16:34<br>Friday, December 13th 2019                                                                                                    | แบบบ                                                                                                    | lsะเมินรายงานนิสิตสหกิจศึกษามหาวิทยาลัยนเรศวร โดยอาจารย์นิเ <sub>ง</sub>                                                                                                    | าศงานสหกิจศึกษา                                              |                                 |                                                                                                  |
| นนะทางหมด<br>ข้อมูลสถานประกอบการ<br>สถิติการออกสหกิจ<br>สาวน์โหลดแบบพ่อวัม<br>คนที่ออนไลน์<br>ออกจากระบบ                                                                                                    | 1<br>2<br>3<br>4<br>5<br>6<br>7<br>8<br>8<br>9<br>10                                                                                                    | รามัสนิมัล [59245389]           ทิลล์กรรมประกาส (Acknowledgement)(เล็ม 5)           เวงหล์ลย่อ (Abstract)(เล็ม 5)           เรารนั่นฐานราวรบัญธรรรง (Table of contents)(เล็ม 5)           สำหรับฐานสะสรรรบัญธรรรง (Table of contents)(เล็ม 5)           วิสกรรร์เหนือรายวัญธรรรง (Table of contents)(เล็ม 5)           วิสกรรร์เหนือระการบัญธรรรง (Table of contents)(เล็ม 5)           วิสกรรรรรรรรรรรรรรรรรรรรรรรรรรรรรรรรรรรร                                                                                                    | ใส่ตัวเลข ตามที่ระบุท้ายแต่ละข้อ<br>หากยังไม่ระบุ ให้ใส่ "0" |                                 |                                                                                                  |
| P 🧲 📀 🗖                                                                                                    | 11                                                                                                    | รูปแบบและความสวยงามของรูปแล่ม (Pattern)(เต็ม 5)                                                                                                    |                                                              |                                 | 6:34                                                                                             |
| <ol> <li>สามกิจสึกขา พัฒนาสังคม 59 X</li> </ol>                                                                                                    | • Mail - K                                                                                                    | molial Fuengorang - O() X 💿 struuminaling Levineurideuren x +                                                                                                    | Ļ                                                            | - الالم<br>1911 معين من الثانية | 12/2562                                                                                          |
| (1) สมกับอำเภา พัฒนาสัยชม 59 ×  <br>→ C (0) ในเปลอดภัย   กนcco                                                                                                    | 💽 Mail - K<br>op.nu.ac.th/i                                                                                                    | molrat Fuangprang - O. X 📀 ಕುಲುಖಾಗಿ ಹೋಗ್ರಿ ಬಾಗೋಗಾಕೆಯಾಗಳು X +<br>dviser/coop.07.3.3.php?idstu=59245389                                                                                                    | Ļ                                                            | ~ ● 型 4 № 13A<br>-<br>-<br>-    | 6<br>7 <b>O</b>                                                                                  |
| (1) สงกับสักษา พัฒนาประม 59 x  <br>→ C (0) ในปกอดภัย   กนcco                                                                                                    | Mail - K<br>Mail - K                                                                                                    | molratFuangprang - 0 x 📀 ระบบทศักดิภา ( มหาวิทยาภัยบศศาร x +<br>dviser/coop.07.3.php?idstu=59245389<br>รหัสบิลิต (59245389                                                                                                    | Ļ                                                            |                                 | 6<br>2<br>2<br>0                                                                                 |
| <ol> <li>(1) ดะกังค์คราร์และวรัชน 59 x  </li> <li></li></ol>                                                                                                    | Mail - K<br>pp.nu.ac.th//                                                                                                    | moliatFuangpang - 0. × 📀 ขบบทางให้การ   มาการกระบริษาศรร × +<br>dviser/coop.07.3.php?rdstu=59245389<br>ราพัสนิศิต [59245389<br>กิลลักรรมประกาศ (Acknowledgement)(เลีย 5)                                                                                                    |                                                              | -<br>-<br>-                     | C<br>2<br>2<br>0                                                                                 |
| (1) ตะกังกังราร์ตอน 59 x  <br>⇒ C © ในปลอดกัน   กนcco<br>ระบบเสลหญังศึกษา<br>สำหรับเก้าหน้าที่<br>16・34                                                                                                    | Mail - K<br>op.nu.ac.th/<br>1                                                                                                    | mölat Fuangprang - O X ຈີ ຮະບບທະກັດລັກກາ   ມາກຳຄະກອິບພາກາ x +<br>dviser/coop. 07, 3.php?ridstu=59245389<br>ຈະທີສປີມີເຊີ [58245389<br>ກິສລີກາະນາປະທານ (Acknowledgement)(ເລັ້ມ 5)<br>ນາກພົສຟຣ (Abstract)(ເລັ້ມ 5)                                                                                                    |                                                              | -<br>-<br>-                     | 67<br>272562                                                                                     |
| (1) ####################################                                                                                                    | Mail - Ko<br>pp.nu.ac.th/<br>1<br>2<br>3                                                                                                    | moliat Fuangprang - O. X 📀 รบบสตรโลลีทาา   มหาโกยารโอบสสาห X +<br>dviser/coop.07.3.php?ridstu=59245389<br>รามัสบิสิต [59245389]<br>ทีลลีกรรมประกาศ (Acknowledgement)(เลีย 5)<br>เมาพัฒน์ล (Abstract)(เลีย 5)<br>สารปัญ สารปัญญป และสารปัญลาการ (Table of contents)(เลีย 5)                                                                                                    |                                                              | -<br>-<br>-<br>-                | <i>a</i><br>₹ €                                                                                  |
| <ol> <li>(1) คกริงศึกษา หังแรงศึกษ 52 ×</li> <li> <ul> <li></li></ul></li></ol>                                                                                                    | Mail - K<br>Mail - K<br>1<br>2<br>3<br>4                                                                                                    | moltat.Fuangprang - O X 💿 ຈະບບທະກິດສົກກ   ມາກຳຄະກິດບທສານ X +<br>dviser/coop.07_3.php?/distu=59245389<br>ຈັກໃຫ້ນີ້ເລື່ອ [59245389]<br>ກໍລະລັກການປະການ (Acknowledgement)(ເລີ່ມ 5)<br>ນາາທິລະເລ (Abstract)(ເລີ່ມ 5)<br>ສານາລີເຊ (Abstract)(ເລີ່ມ 5)<br>ອັລຊາປາແລະທີ (Objectives)(ເລີ່ມ 5)                                                                                                    |                                                              |                                 | 6                                                                                                |
| 1) ##14forgn triang: deau 59 ×<br>→ C © laid/new/a   nucco<br>suuger/Anflogn<br>an HSUI-Anflogn<br>16:344<br>riday, December 13th 2019<br>tuTutan                                                                                                    | Mail - K<br>pp.nu.ac.th/<br>2<br>3<br>4<br>5                                                                                                    | molat Fuangpang - O X 💿 ระบบทศักลิการ ( มารักษากัยบศรร X +<br>dviser/coop. 07.3.php?idstu=59245389<br>รามัสบิมิต (59245389)<br>คิลส์การมาประกาศ (Acknowledgement)(เลิ่ม 5)<br>มาพ์คลla (Abstract)(แล้ม 5)<br>สาราปัญ สารปัญชุม และสารปัญษาราย (Table of contents)(เลิ่ม 5)<br>วิสการประกาศ (Object/ves)(เลิ่ม 5)<br>วิสการประโมริน ร. งงาน (Project methodology) หรือการปฏิวัติงาน (Practical works / Co.op works)(เลิ่ม 5)                                                                                                    |                                                              |                                 | 6<br>2<br>2<br>2<br>2<br>3<br>2<br>3<br>2<br>3<br>3<br>3<br>3<br>3<br>3<br>3<br>3<br>3<br>3<br>3 |
| 1) жилайни учангудан 59 х  <br>Э С О Бийламли писоо<br>ссиценгуданий г<br>анбулангийг<br>науконос тэл 2019<br>науконос тэл 2019<br>науконос тал 2019<br>науконо                                                                                                    | Mail - Ki Mail - Ki Mail - | moltat Fuengprang - O         X         > ระบบครั้งสึกษา (มหากินนาสับบรรรร X         +           dviser/coop.07.3.php?rdstu=59245389         -         -           ราฟัสบิลิต 59245389         -         -           ก็สล้าระบบรรรรง         -         -         -           ก็สล้าระบบรรรรง         -         -         -         -           กับสิการประกาศ (Acknowledgement)(เลี้ม 5)         -         -         -         -           สารามีบุส สารปัญชา และสารปัญธาราง (Table of contents)(เล็ม 5)         -         -         -         -           สารปัญสารปัญชา และสารปัญธาราง (Table of contents)(เล็ม 5)         -         -         -         -         -         -         -         -         -         -         -         -         -         -         -         -         -         -         -         -         -         -         -         -         -         -         -         -         -         -         -         -         -         -         -         -         -         -         -         -         -         -         -         -         -         -         -         -         -         -         -         -         -         -         -<                                                                                       | ไส่ตัวเอย ตามที่ระบบท้ายแต่อะตัว                             |                                 |                                                                                                  |
| 1) องกังกังวา ห่อมาวร์สอง 59 × ×<br>→ C  ) ไปปกองกัง   nucco<br>ระบบและกำรกักบูก<br>สำหรับเจ้าหน้าที่<br>16:334<br>หรือมูออสถานประกอบเการ                                                                                                    | Mai - K. Mai - K. Mai | moltat Fuangprang - 0         X <ul></ul>                                                                                                    | ใส่ตัวเลข ตามที่ระบุท้ายแต่ละข้อ                             |                                 | 6<br>2) @                                                                                        |
| 1) ##Juffings sizes:dess 59 ×<br>→ C ① Luidaeerie nucco<br>S-UUIRHITATINES<br>ALLES<br>ALLES | Mail - 6, Mail - 6, Mail - | molest Fuangpang - O X 💿 ระบบทศักลิการ ( มหากิหากัดบพศาร X +<br>dviser/coop. 07.3.php?idstu=59245389<br>ราหัสบิมิต (59245389)<br>กิลส์การรมประกาศ (Acknowledgement)(เลี่ม 5)<br>เทพลิลย์ล (Abstract)(แล้ม 5)<br>สาราปัญ สารปัญช และสาราปัญชาวง (Table of contents)(เลิ่ม 5)<br>วิสการสำหรับรินาโตรง อาน (Project methodology) หรือการปฏิบัติสาน (Practical works / Co-op works)(เลิ่ม 5)<br>สิสการสำหรับรินาโตรง รายและการวินอาราศ์แล (Result & Analysia)(เลิ่ม 30)<br>สาราชสำหรับรายและการวินอาราศ์และ (Result & Analysia)(เลิ่ม 30)<br>สารปละการสำหรัก (Conclusion)(เลิ่ม 10)<br>ร่องสนอแนนสำหรับโครงการวินอารารวินอารารวินอารารโลรา (Comments for further project)(เลิ่ม 5)                                                                                                    | ใส่ตัวเลข ตามที่ระบุท้ายแต่ละข้อ<br>หากยังไม่ระบุ ให้ใส่ "0" |                                 |                                                                                                  |
| ) ตะกังส์การา จัลกราว์สะหม 59 ×<br>> C  ① ไม่ม่งลอง/ช   กนะดอ<br>ระบบสุหญิกังสึกษา<br>สำหรับเจ้าหน้าที่<br>6:344<br>day, Dacomber 1310 2019<br>มะนาสหภัจ<br>มะนาสหภัจ<br>มะนาสหภัจ<br>มะนาสหภัจ<br>ภาพ<br>มะนาสหภัจ<br>ภาพ<br>มีสึการออกสพภัจ<br>กวนโพลดแบบเทศอร์ม -                                                                                                    | Mail - K<br>Mail - K<br>2<br>3<br>4<br>5<br>6<br>7<br>8<br>9                                                                                                    | moletal Fuangperag - 0         X         > ระบะทศภัลที่การ   มหากินเราโอนสรรร X         +           dviser/coop.07.3.php?rdstu=59245389         -         -           ราหัสบิติด 599245389         -         -           ทึดสังกระบบรินาร (Acknowledgement)(เลีย 5)         -         -           บาทล์แล่น (Abstract)(เลีย 5)         -         -           มาทล์แล่น (Abstract)(เลีย 5)         -         -           รักกระกับใหฐา และสาระบัญลาราง (Table of contents)(เลีย 5)         -         -           รักกระกับใหฐา และสาระบัญลาราง (Table of contents)(เลีย 5)         -         -           รักกระกับใหฐา และสาระบัญลางราง (Table of contents)(เลีย 5)         -         -           รักกระกับใหญ่ และสาระบัญลางราง (Table of contents)(เลีย 5)         -         -           รักกระกับใหฐา และสาระบัญลางราง (Table of contents)(เลีย 5)         -         -           รักกระกับใหฐา และสาระบัญลาง (Table of contents)(เลีย 5)         -         -           รักกระกับใน โปละระกับให้การและการรักษณาสาระบัญลางระบบ (Gui 30)         -         -           สามาละหลังสาน (Conclusion)(เม่ย 10)         -         -         -           ส่านานการส์โดนและการ์โดนและการโลดรากนานา (Idom and meaning)(เม่ย 10)         -         -                                        | ใส่ตัวเลข ตามที่ระบุท้ายแต่ละข้อ<br>หากยังไม่ระบุ ให้ใส่ "0" |                                 |                                                                                                  |
| ) สงกับสึการ หัลงราโคม 59 ×<br>C ( ) ใช่ปลอดภัย ( nucco<br>ระบบเหลากักรกิกเรา<br>การรับการการกิกเรา<br>การรับการการกิกเรา<br>สงห. การรอบการระบบเราะหน่าง<br>มีพืการรอบการที่การรอบการระบบเราะหน่าง<br>มีพึการรอบการที่ว่า<br>เวนโหลดแบบเปลาร์ม                                                                                                    | Mail - K. Mail - K. M      | moltat Fuangprang - 0         X <ul></ul>                                                                                                    | ใส่ตัวเลข ตามที่ระบุท้ายแต่ละข้อ<br>หากยังไม่ระบุ ให้ใส่ "0" |                                 |                                                                                                  |
|                                                                                                    | Mai - K     Mai - K     Mai - K     Mai - K     match                                                                                                    | moltat Fuangpang - 0 × ๑ ขวมแต่ปะสีการ   มาราโดราโดนเศราร × +           dviser/coop, 07, 3.php?ridstu=59245389           ราฟัส ปี มิติ 58245389           กันส์ ปี มิติ 58245389           กันส์ เรื่อง 245389           กันส์ เรื่อง 245389           กันส์ เรื่อง 245389           กันส์ เรื่อง 245389           กันส์ เรื่อง 245389           กันส์ เรื่อง 245389           กันส์ เรื่อง 245389           กันส์ เรื่อง 245389           กันส์ เรื่อง 245389           กันส์ เรื่อง 245389           กันส์ เรื่อง 245389           กันส์ เรื่อง 245389           กันระบบรระบบรระบบรระบบรระบบรระบบรระบบรระบ                                                                                                    | ใส่ตัวเลข ตามที่ระบุท้ายแต่ละข้อ<br>หากยังไม่ระบุ ให้ใส่ "0" |                                 |                                                                                                  |
| 1) ภะศังก์ทาง ห่อมางก็สะย 59 ×<br>→ C O ไม่ปกอดภัพ (กนะออ<br>ระบบสุทกัลศึกษา<br>สำหรับเร็จาหน้าที่<br>โด้เรื่องสุม<br>หม่ายมาสมท์ล<br>มะหว่างหน้าหลอย<br>มะหว่างหน้าหลอย<br>หลังความประกอบการ<br>เป็นติการออกสมท์จ<br>การบันหลอนปองก่อรัม<br>การบันหลอนปองก่อรัม                                                                                                    | Mai - K.      Mai - K.         | molrat Fuangprang - 0         X         > ระบบทศาสโทรา (มารายนายนายนายนายนายนายนายนายนายนายนายนายนา                                                                                                    | ใส่ตัวเลข ตามที่ระบุท้ายแต่ละข้อ<br>หากยังไม่ระบุ ให้ใส่ "0" |                                 |                                                                                                  |
| (1) พยาสมาขา พระนางไหม 59 ×<br>→ C O ไม่ปลอดภัย กนาวว<br>ระบบเวลากำลึกบา 1<br>สำหรับปลากบาท<br>16:334<br>หมะปาลงหลิง<br>มะบะปาลงหลิง<br>มะบะปาลงหลิง<br>มาวง<br>มาวง<br>มา                                                                                                    | Mail - K. Mail - K. M      | molat Fuengpeng - • × • • • • • • • • • • • • • • • • •                                                                                                    | ใส่ตัวเลข ตามที่ระบุท้ายแต่ละข้อ<br>หากยังไม่ระบุ ให้ใส่ "0" |                                 |                                                                                                  |
| (1) พงกัสทางารัสมะร์ชะ 52 ×<br>→ C (2) ไม่ปลอดท่อ   กนะco<br>ระบบและกำริศึกษา<br>กระบบและกำริศึกษา<br>กระบบและกำริศึกษา<br>กระบบและการระบบ<br>สมัสการออกสุรทร์<br>คามราย<br>หลายเราะบบ                                                                                                    | Mai - K. Mai - K. Mai - K      | molest Fuengererg - 0: X         จะระบะทะทิสโตรา (มารายนายินและระ x         +           dviser/coop.07.3.php?rdstu=59245389         -           TNRTUR         592245388         -           ทัดสึงระบบรินาร (Acknowledgement)(เลีย 5)         -         -           มาทลีแล่น (Abstract)(เลีย 5)         -         -           มาทลีแล่น (Abstract)(เลีย 5)         -         -           มาทลีแล่น (Abstract)(เลีย 5)         -         -           รัตการเล่าเป็นมานโตรงรายและการปัญหาระ (Table of contents)(เลีย 5)         -         -           รัตการเล่าเป็นมานโตรงรายและการปัญหาระ (Table of contents)(เลีย 5)         -         -           รัตการเล่าเป็นมานโตรงรายและการปัญหาระ (Table of contents)(เลีย 5)         -         -         -           รัตการเล่าเป็นมานโตรงรายและการปัญหาระ (Comments for further project)(เลีย 5)         -         -         -           สามานการเลี่ยงและสามาริกรายนองการประการประเทศ         -         -         -         -         -           สามารารเลี่ยงเล่าสามาระ (Condusion)(เลีย 10)         -         -         -         -         -         -         -         -         -         -         -         -         -         -         -         -         -         -         -         -         -         -         - | ไส่ตัวเลข ตามที่ระบุท้ายแต่ละข้อ<br>หากยังไม่ระบุ ให้ใส่ "0" |                                 |                                                                                                  |
| (1) ขะกิษัญา พัฒนามีสะบ 2 ×<br>→ C () ในไปออกรับ กนาวว<br>ระบบเละการาชิกญา<br>สาหรับเราะหน้าที่ก<br>16:344<br>เกษะ, December 13th 2019<br>หม่านวก<br>เมษะปาสหพือ<br>มาวนโหลดแบบเช่อร์ม<br>สาหรัดอนไลน์<br>เอการกระบบ                                                                                                    | Mai - K. Mai - K. Mai - K      | motest Fusesgerag - 0 × ๑ ขณะเทลิส์การ (มารักษาร์อนสรรร × +           dviser/coop, 07, 3-php?idstu=59245389           ราษัตบิลิต (56245389)           ศิมธิกรรมประกาศ (Acknowledgement)(สัม 5)           เกษลิตส์ (Abstract)(เดีม 5)           สารารส่วนสูญ และสารารัญคราร (Table of contents)(เล็ม 5)           รักรารส่วนสูง (Objectives)(เล็ม 5)           รักรารส่วนสูง (Objectives)(เล็ม 5)           รักรารส่วนสูง (Coljectives)(เล็ม 5)           รักรารส่วนสูง (Coljectives)(เล็ม 5)           รักรารส่วนสูง (Coljectives)(เล็ม 5)           รักรารส่วนสูง (Conclusion)(เล็ม 10)           รัสธรรรมสายสาราสารสรรรมสาย (Comments for further project)(เล็ม 5)           สายนายสรรรมสายสายรามสายสาย (Idiom and meaning)(เล็ม 10)           ตารามสายสายสายสายสายสายสายสายสายสายสาย (Idiom and meaning)(เล็ม 10)           ตารามญาเลือนของรัสยาด (Spelling) (เล็ม 5)           รามญาเลือนของรัสยาด (Spelling) (เล็ม 5)           รามญาเลือนของรัสยาด (Spelling) (เล็ม 5)           รามญาเลือนของรัสยาด (Spelling) (เล็ม 5)           รามญาเลือนของรัสยาด (Spelling) (เล็ม 5)           รามญาเลือนของรายสายสายสายสายสายสายสายสายสายสายสายสายสา                                                                                                    | ไส่ตัวเลข ตามที่ระบุท้ายแต่ละข้อ<br>หากยังไม่ระบุ ให้ใส่ "0" |                                 |                                                                                                  |

\*ข้อสังเกต : การกรอกข้อมูลในแต่ละแบบฟอร์ม <u>จำเป็น</u> ต้องกรอกข้อมูลให้ครบทุกช่อง หากอาจารย์ยังไม่สามารถ กรอกข้อมูลในขณะนั้นได้ ให้ใส่ตัวเลข/เครื่องหมาย ( "0" หรือ "-" หรือ "ไม่ระบุ") แล้วค่อยเลือก "บันทึกข้อมูล" (ไม่เช่นนั้นจะไม่สามารถบันทึกข้อมูลได้)

| 4.1 สามารถเข้าดูรายละเอียดข้อมูลของ <b>นิสิตที่ดูแล</b> เพื่อติดตามและการวางแผนการไปนิเทศงานของนิสิตตลอดการ |
|----------------------------------------------------------------------------------------------------|
| ้<br>ฝึกงานสหกิจศึกษา                                                                                       |
| 4.2 สามารถเข้าดูรายละเอียดข้อมูลของ <u>สถานประกอบการ</u> เพื่อติดตามและการวางแผนการไปนิเทศงานของนิสิตตลอด   |
| การฝึกงานสหกิจศึกษา                                                                                         |
| ·                                                                                                    |

# 4.1 หน้าจอแสดงข้อมูลความก้าวหน้าในการส่งข้อมูล/รายละเอียดของนิสิต

| 👔 (1) สหกิจสึกษา พัฒนาสังคม 59 🛛 🗙            | 🧕 Mail - Kamolrat Fuangprang - O 🗴 🔕 ระบบสหภัลสึกษา                      | unihunéuunana x +                                                                      |                                                                                   |                            |                                      |                | -        | Ø          |
|-----------------------------------------------|--------------------------------------------------------------------------|----------------------------------------------------------------------------------------|-----------------------------------------------------------------------------------|----------------------------|--------------------------------------|----------------|----------|------------|
| 🗧 🔶 C 🕕 ให่ปลอดภัย   กบ                       | coop.nu.ac.th/adviser/                                                   |                                                                                        |                                                                                   |                            |                                      |                | or ☆     | 7 <b>0</b> |
| อ ระบนสะกำรักษา<br>สำหรับเว้าหน้าที่<br>16:25 | ระบบสหกิจศึกษา อาจารย์นิเทศ ดร.                                          | อุดมพร ธีระวิริยะกุล                                                                   |                                                                                   |                            |                                      |                |          |            |
| Friday, December 13th 2019<br># หน้าแรก       | ຄົນການຄົນກາຈນິນທສ<br>ເຫັນແນນນໍາເນີນ NU_Co-op<br>ພ້ວມູຄນີລິດ ທີ່ຮັບຜິດຜວນ | 77-1                                                                                   | รายชื่อสถานประก                                                                   | อบการที่เปิดรัง            | บนิสิด ปีการศึกษา 2562               | 2              |          |            |
| 🛛 แนะน่าสหกิจ 💦 👌                             | ปี 2562 (9 คม) ปี 2561 (0 คน) ปี 2560 (0 ค                               | )                                                                                      | Show 10 v entries<br>ชื่อสถานประกอบการ                                            | สาขาที่รับ                 | Search:<br>สำแหน่ง                   | จังหวัด        |          |            |
| ข้อมูลสถานประกอบการ<br>สอีสิจระกวรรษอิว       | รหัสนิสิต : 59245389 นายสืบพงศ์ รักษ์ข                                   | л                                                                                      | กรมการพัฒนาชุ่มชน<br>(สำนักงานส่งเสริม<br>ภูมิปัญญาท้องถิ่นและ<br>วิสาทกิจชุ่มชน) | รัฐศาสตร<br>บัณฑิต         | ผู้ช่วยปฏิบัติงาน                    | กรุงเทพมหานคร  | ٩        |            |
| ation เรออกสหกัง<br>🕘 ดาวน์โหลดแบบฟอร์ม       |                                                                          | สถานที่ปฏิบัติสมทั้งส์กษา สำนักงานวัฒนธรรมจังหวัดเชื่องใหม่<br>นิสิตสาขา ประวัติศาสตร์ | กรมกำลังพลทหาร กอง<br>นักเขาการกองหัพวิทย<br><b>2</b> /                           | รัฐศาสตร<br>งัณฑิก         | ผู้ช่วยปฏิบัติงาน<br>9 9 เ           | กรุงเทพมหานคร  | Q        | ]          |
| 9 แผนที่ออนไลน์                               |                                                                          | การดำนรับมา 40% (กังบรรษณ์) 1                                                          | L. แสดงขอมูล                                                                      | เ <b>ความก</b><br>รัลศาสตร | <b>กาวหนา สงเ</b><br>ศัขระปฏิบัติงาน | <b>อกสารนส</b> | <b>ମ</b> |            |
| 🕈 ออกจากระบบ                                  |                                                                          | ระสมุลนัส                                                                              | ข้อมูลนิสิตราเ                                                                    | ยบุคคล                     | เด่าเนินการ                          | กรุงเทพมหานคร  | Q        |            |
|                                               | ประเมินงานนิสิต<br>เพิ่ม NU_Co-op 07-2                                   |                                                                                        | กองบังคับการครวจคนเข้า<br>เรื่อง ก                                                | รัฐศาสตร<br>ី ใด           | ผู้ช่วยปฏิบัติการ                    | เชียงใหม่      | ٩        |            |
|                                               | เพิ่ม NU_Co-op 07-3                                                      | 3. แสดงข้อมูลสถานประกอเ                                                                | <b>Jการ</b><br>นายรอยพระจุลจอมเกลา                                                | ดิศาสตร์                   | นักประวัติศาสตร์และนัก<br>จดหมายเหตุ | นครนายก        | Q        |            |

เลือกเมนู "ดูข้อมูลนิสิต" เพื่อแสดงรายละเอียดของข้อมูลนิสิตรายบุคคลตามแถบเมนู ดังนี้

| สรุปการสหกิจ | คะแนนการประเมิน | NU_Co-op 03 | NU_Co-op 04 | NU_Co-op 05 | NU_Co-op 06 | NU_Co-op 09 | อาจารย์นิเทศ | ข้อมูล Resume |
|--------------|-----------------|-------------|-------------|-------------|-------------|-------------|--------------|---------------|
|              |                 |             |             |             |             |             |              |               |

#### หน้าจอแสดงข้อมูลสรุปการสหกิจ

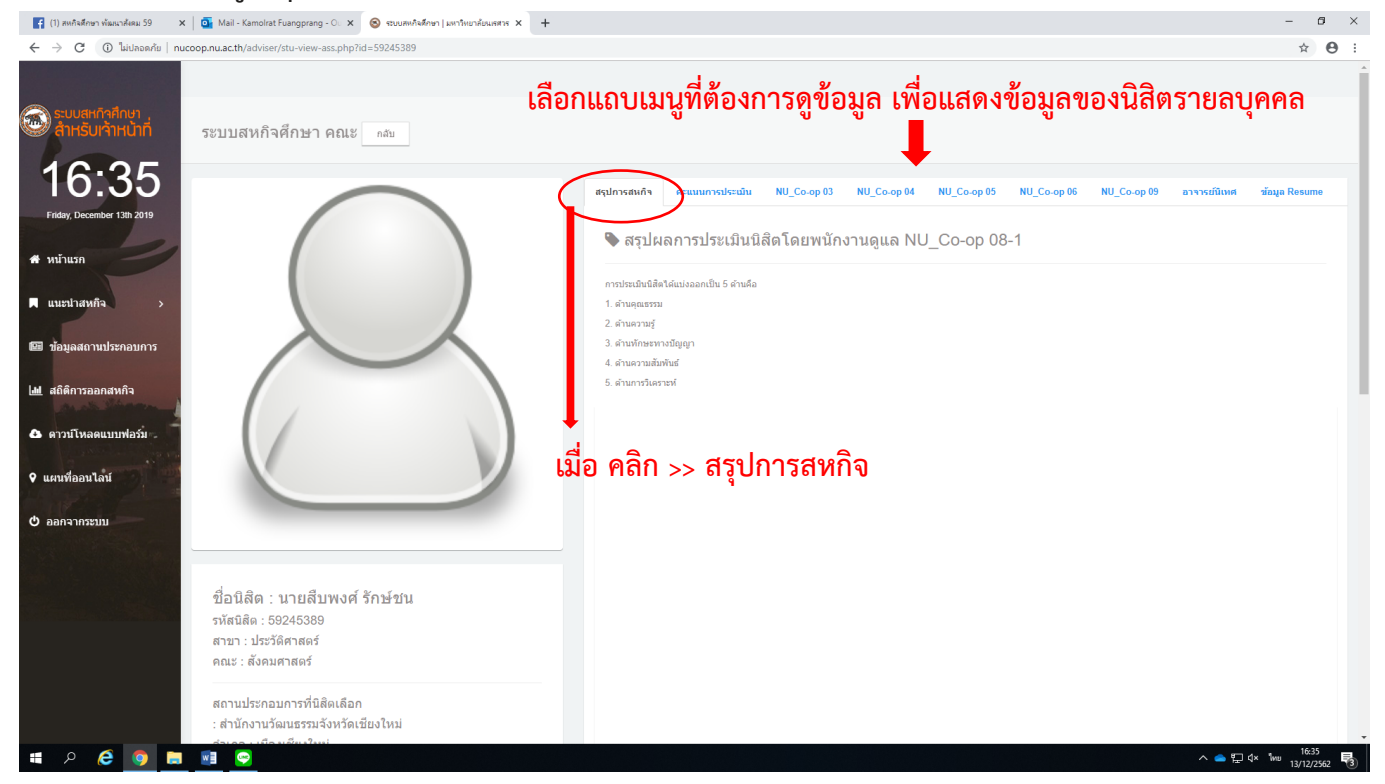

#### หน้าจอคะแนนการประเมิน

|                                                                           |                                                                                                    | 5             |
|---------------------------------------------------------------------------|----------------------------------------------------------------------------------------------------|---------------|
| ở C (ปี ไม่ปลอดกับ   nucoop.nu.ac.th/adviser/stu-view-ass.php?id=59245389 |                                                                                                    | ☆ €           |
| ระบบสะกิจศึกษา<br>สำหรับเจ้าหน้าที่ ระบบสหกิจศึกษา คณะ กลบ                | แสดงรายละเอียดของข้อมูลคะแนนการประเมิน                                                                        |               |
| 16:36<br>Fidds, December 13h 2019                                         | สรุปการสมกัจ สะแนนการประเม่น NU_Co-op 03 NU_Co-op 04 NU_Co-op 05 NU_Co-op 06 NU_Co-op 09 อาจารณ์มีเหส         | ข้อมูล Resume |
|                                                                           | NU_Co-op 07-2 การประเมินผลการปฏิบัติงานของนิสิตสหกิจศึกษาโดยอาจารย์นิเหศ                                      |               |
| หน้าแรก                                                                   | ส่วนที่ 1 : การประเมินผลการปฏิบัติงานของนิสิตสหกิจศึกษา                                                       |               |
|                                                                           | ด้านคุณภาพงาน (คะแนนเดิม 30 คะแนน)                                                                            |               |
| แนะมาสหกจ >                                                               | ด้านการพัฒนาคนเอง (คะแนนเล็ม 40 คะแนน)                                                                        |               |
| ข้อมูลสถานประกอบการ                                                       | ด้านผลสำเร็จของการปฏิบัติงาน (คะแนนเต็ม 30 คะแนน)                                                             |               |
|                                                                           | ส่วนที่ 2 : การประเมินผล/ ติดตามความกำวทนำการทำโครงงานของนิสัตสหกิจศึกษา                                      |               |
| สถิติการออกสหกิจ                                                          | รรมทุกค้าน (คะแนนเดิม 50 คะแนน)                                                                               |               |
| ดาวมีโหลดแมนเฟอร์ม                                                        | รรมคะแนนคิดเป็น 20%                                                                                           | %             |
| หนที่ออนไลน์                                                              | NU_Co-op 07-3 แบบประเมินรายงานนิสิตสหคัจศึกษาบทาวิทยาลัยบเรศวร โดยอาจารเบ็บิทศงานสหกัจศึกษา<br>-              |               |
|                                                                           | รวมคะแนน (เต็ม 100 คะแนน)                                                                                     |               |
|                                                                           | รวมคะแบนคิดเป็น 10%                                                                                           | %             |
| de P. B                                                                   | NU_Co.op 08.1 แบบประเมินผลการปฏิบัติงานนิสัตสนกัจดีกนา มนาวิทยาลัยบเรศวร โดยพนักงานที่ปรีกนา/พนักงานที่เลี้ยง |               |
| ขอนสด : นายสบพงศ รกษขน<br>ระดังนิสิต : 59245389                           | ส่วนที่ 1 : การประเมินผลการปฏิบัติงานของนิสิตสหกิจศึกษา                                                       |               |
| สาขา : ประวัติศาสตร์                                                      | ด้านคุณธรรมจริยธรรม / Ethics and Morals (เลิ่ม 60)                                                            |               |
| คณะ : สังคมศาสตร์                                                         | ด้านความรู้ / Knowledge (เด็ม 40)                                                                             |               |
| สองเป็นของเอาะณี่มีชื่อเชื่ออ                                             | ด้านบักษะทางบีญญา / Cognitive Skills (เด็ม 40)                                                                |               |
| ลถานบรรกอบการที่นิสต์เลอก<br>: สำนักงานวัฒนธรรมจังหวัดเชียงใหม่           | ด้านทักษะความสัมพันธ์ระหว่างบุคคลและความรับคิดขอบ / Interpersonal Skills and Responsibility (เลิ่ม 40)        |               |
| ດ້າງຄວາມນັ້ງແຕ່ມ ເພື່ອມສື່ມນຳມ                                            |                                                                                                    | 16:36         |

#### หน้าจอแบบฟอร์ม NU\_Co-op 03

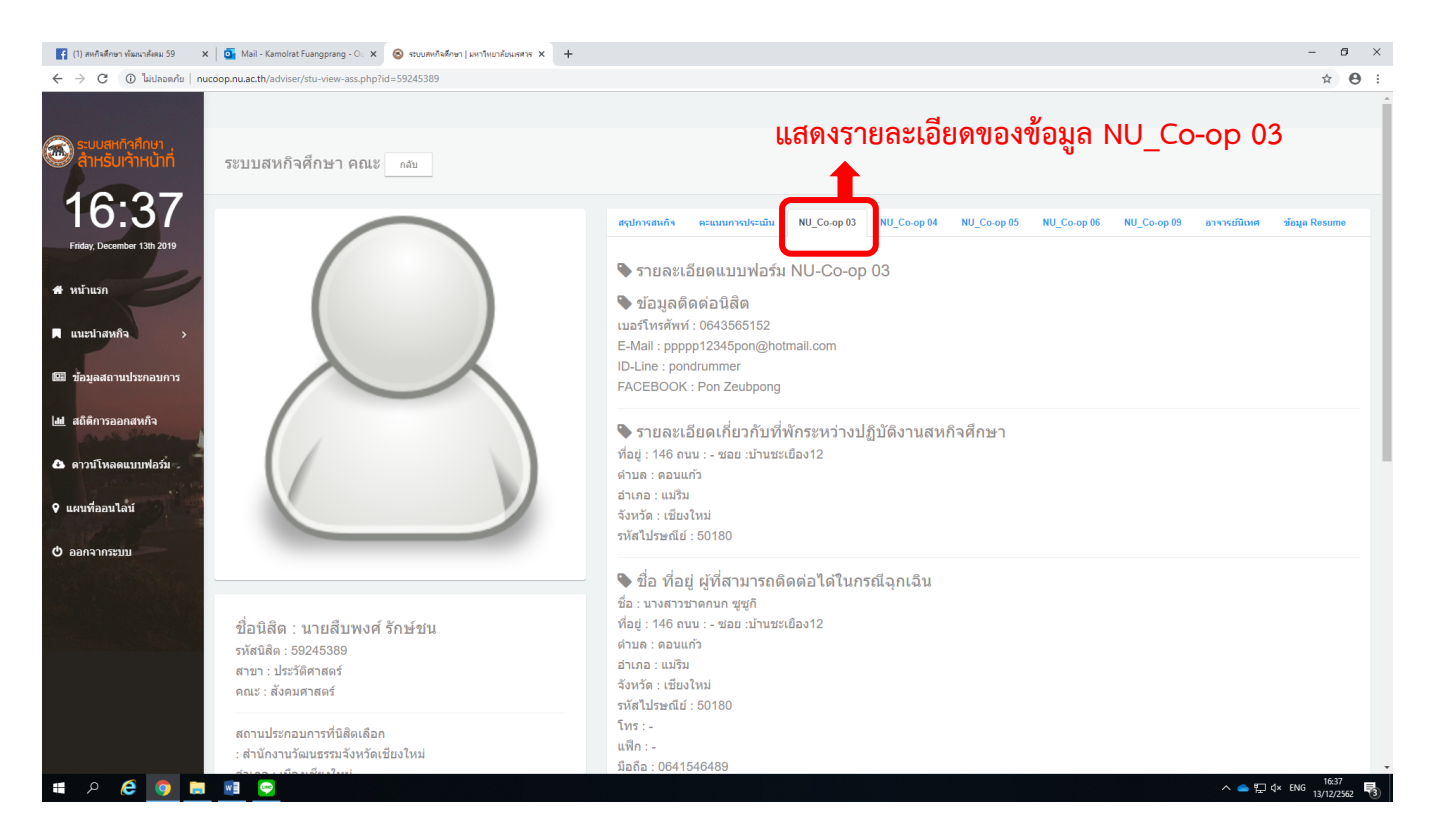

#### หน้าจอแบบฟอร์ม NU\_Co-op 04

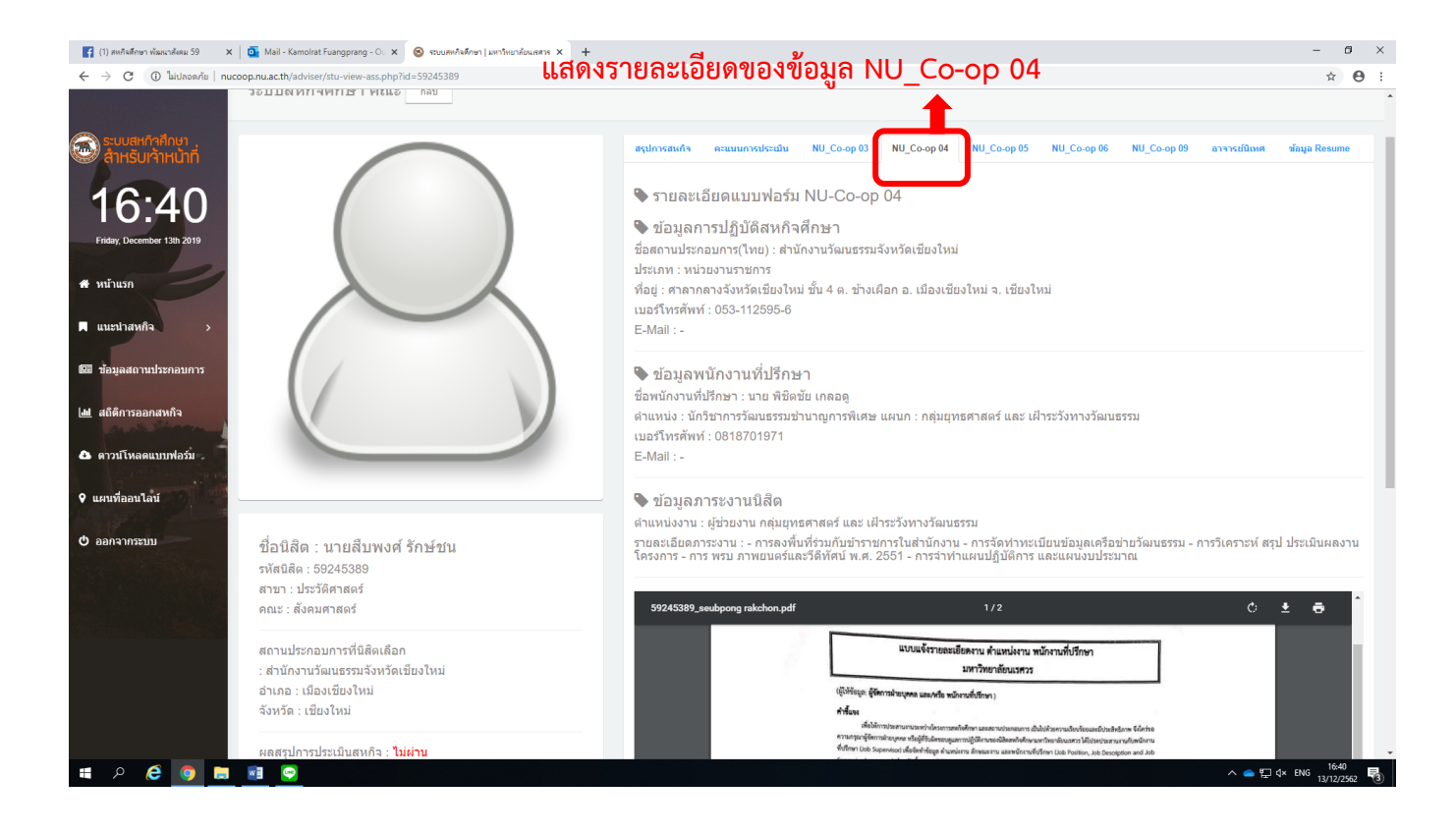

#### ■ หน้าจอแบบฟอร์ม NU\_Co-op 05

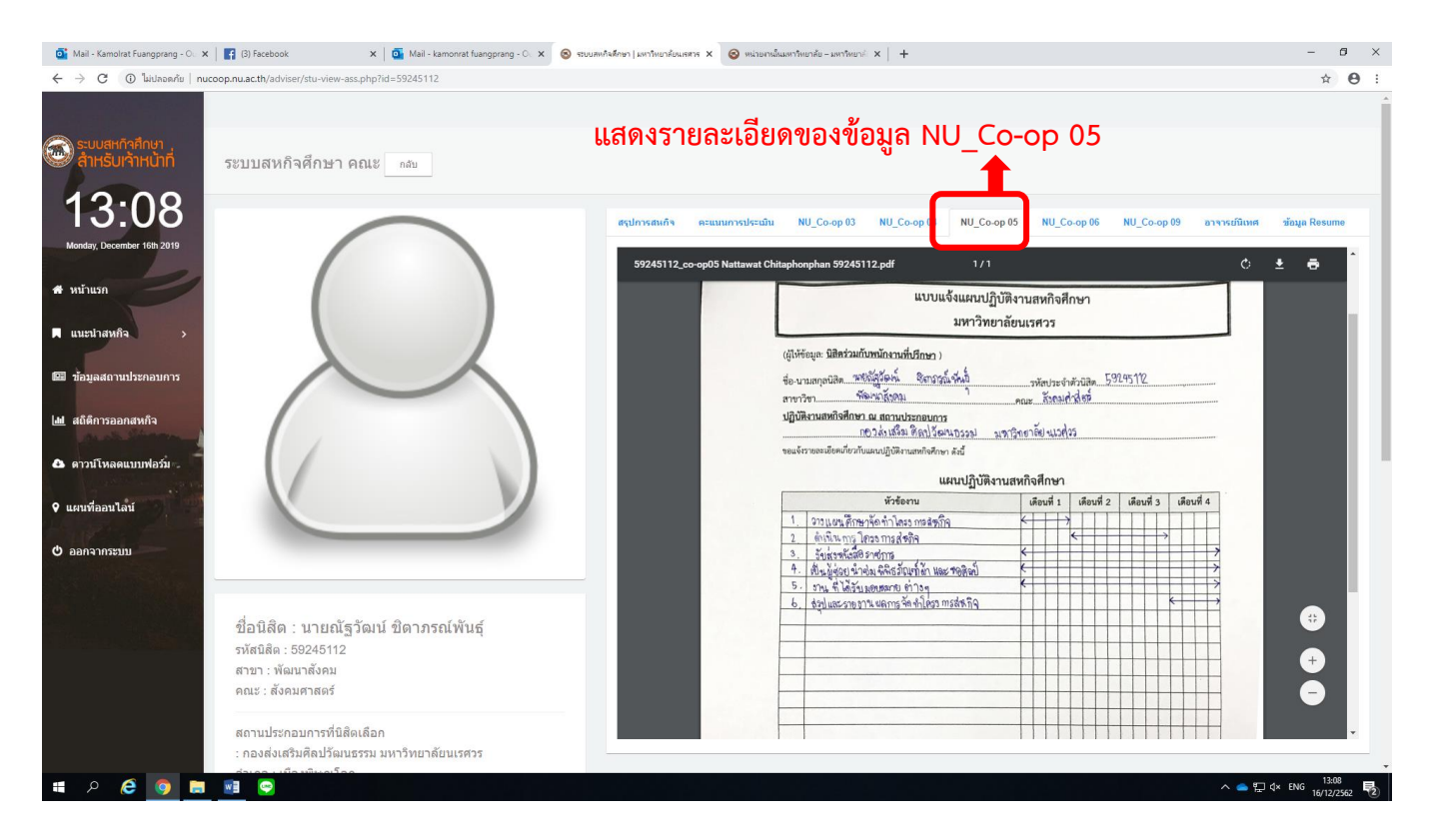

#### ■ หน้าจอแบบฟอร์ม NU\_Co-op 06

| 💽 Mail - Kamolrat Fuangprang - O 🗴 🕴 🛐 (3) Facebook 🗙 🛛 💽 Mail - kar       | monrat huangprang - O. X 💿 rouewekalinan   wortworkouwerw X 💿 wittornaliuwethershore - wortwork X   +                                                                                                    | - 0 ×                                                |
|----------------------------------------------------------------------------|----------------------------------------------------------------------------------------------------|------------------------------------------------------|
| ← → C () ไม่ปลอดภัย   nucoop.nu.ac.th/adviser/stu-view-ass.php?id=59245051 | แสดงรายละเอียดของข้อมล NU Co-op 06                                                                                                    | <b>☆ ⊖</b> :                                         |
|                                                                            | v — ' 🛉                                                                                                    |                                                      |
| รับบุตะกำสักยา<br>สำหรับเจ้าหน้าที่                                        | สรุปการสมเกิจ ตระบบบารประเมิน NU_Co-op 03 NU_Co-op 04 NU_Co-op 05 NU_Co-op 06 NU_Co-op 08 อาจ                                                                                                    | ารย์นิเทศ ข้อมูล Resume                              |
| 13.09                                                                      | 🗣 รายละเอียดแบบฟอร์ม NU-Co-op 06                                                                                                    |                                                      |
| Monday, December 15th 2019                                                 | 🗣 หัวข้อรายงาน (Report Title)                                                                                                    |                                                      |
| monday, becchick from 2013                                                 | ภาษาไทย : การประยุกต์ใช้งานเทคโนโลยี QR Code และการพัฒนาเว็บไซต์พิพิธภัณฑ์ผ่าจิตรลดา มหาวิทยาลัยนเรศวร                                                                                                    | (<br>                                                |
| # หน้าแรก                                                                  | שאחת אברערת Applications QR Code Technology and The development of the Textile Chitralada Museum well University                                                                                                    | bsite,Naresuan                                       |
|                                                                            |                                                                                                    |                                                      |
| แนะน่าสหกิจ >                                                              | <ul> <li>รายละเอียดเนื้อหาของรายงาน</li> </ul>                                                                                                    |                                                      |
| 🕼 ป้อมูลสถานประกอบการ                                                      | เก็บรวมรวมขอมูลทั้งหมดของหองที่หลักแข่หารครลดา ในพาธภัณฑ์หวายสากาปันเวบ ใช้ดีเพื่อเป็นการขยายกำรรวมกา<br>ดูษยุ่กลางข้อมูลข่าวสาหากรัฐมากรู้สามร้ายและตั้งก็เล่ายังรายการกับ ของโครงการรู้จรดลา สะสมไว้ในรูปแบบเว็บไซส<br>ความรู้ ความเข้าไจ และความขามขึ่งในความเป็นไทยแก่ นิสิต อาจารย์ และ ประชาชนทั่วไป | รดำเนินงานใหลามารถเป็น<br>ส์ ให้เป็นแหล่งข้อมูลพัฒนา |
| 🔟 สถิติการออกสหกิจ                                                         |                                                                                                    |                                                      |
|                                                                            |                                                                                                    |                                                      |
| 📤 ดาวน์โหลดแบบฟอร์ม                                                        | 11/1/2019 coop_06                                                                                                    |                                                      |
| ♥ แผนที่ออนไลน์                                                            | ไหรการสทใจศึกษาเมารัทยาซ์ตนรศรร NU Coop ob ( # / b )                                                                                                    |                                                      |
|                                                                            | แบบแจ้งโครงร่างรายงานการปฏิบัติงานสหกิจศึกษา                                                                                                    |                                                      |
| ชื่อนิสิต : นายกัณธัฏ ณ สงขลา                                              | มหาวิทยาลัยนเรศวร                                                                                                    |                                                      |
| รหสนสด : 59245051<br>สาขา : พัฒนาสังคม                                     | (ผู้ให้กัดบุต: นิชิตร่วมกับหนักงานที่ปรีกษา )                                                                                                    |                                                      |
| คณะ : สังคมศาสตร์                                                          | ด้านี้แน                                                                                                    |                                                      |
|                                                                            | รายหามโตบันสวมหนังของรายผู้ให้สามสหรังสินข้างสินที่สี่หายที่ใช้สามสหรังสินข้างสามสี่หลังสินในที่การสาวได้สาม (Communication Skill) ของมีสิน และ<br>จัดกำรัญสที่เป็นประโยชน์การับสวามประกอบการ มีสิตจะต้อยของไท่บริกษาจากหนักมานี้ปรีกษา (Job Supervisor) ที่ได้กำหนดวังร้องรายนที่                         |                                                      |
| สถานประกอบการที่นิสิตเลือก                                                 | เหมาะขม โดยคำมงเหารับและการและการและการและการและการและการและการและการและการและการและการและการและการและการและการ<br>ปฏิบัติ การสรุปรัญญา                                                                                                    |                                                      |
| : กองส่งเสริมศึลปวัฒนธรรม มหาวิทยาลัย                                      | แกรมัพชานบรรยยกรับบรรยยกรับบรรยคมไม่การรายานในศรีตราคม นิติตสองที่รายกรับส่วนสื่อที่ต้อนอุษณ์และพยับการทำรายาน<br>โดยที่การกับกับการที่ปู่ที่การที่รับอำหรัวอยู่หลองได้ชื่อบรายาน ได้แก่ รายาามกรับการที่ผู้ได้สานที่ได้รับอยานนาย                                                                         |                                                      |
| อาเภอ : เมองพษณุเลก<br>จังหวัด : พิษณโลก                                   | หรือแนนและสถาวบฏิกลังกมร้อมที่ได้แห่งการกับการกับการกับการกับการกับการกับการกับการกับการกฎที่เดียหรือสัตรทร์นี้<br>Objectives) นี้อย่างหมาที่รู้ได้แล้ว ให้มีสิ่งดีหร้างกรรมนี้อยารายงานหลังหน้า สามแบบปล่าม Work Term Report Outline มบับนี้ และ                                                          |                                                      |
|                                                                            | แลนอุได้หนักรางที่สามาริการบันสามารถในการบานสามารถในการบานสามารถให้บริการบานสามารถให้การบาน แล้วและแน่นๆ จะอำเภ<br>จานเหลือศึกษา จะรวบรรณนำและอาจาร์หีบริการบาทส์เพื่อที่การแล้วเจ้าการได้จัดการสิ่งที่สามาร์เหลือเพราะ<br>                                                                                |                                                      |
| ผลสรุปการประเมินสหกิจ : <b>ผ่าน</b>                                        | ภาษุโน ๒ สินิตาฟ และเพียงใหญ่มาการเสียงอากมีสรางคำเนินการเรียงมายได้เหลายที่การเรียงมายการเรียงมายการเลือดไม่ที                                                                                                    | 13:00                                                |
| III A 🙋 🧑 🧮 🖳 😒                                                            |                                                                                                    | へ 🥌 🖫 d× ENG 15/12/2562 💀                            |

#### หน้าจอแบบฟอร์ม NU\_Co-op 09

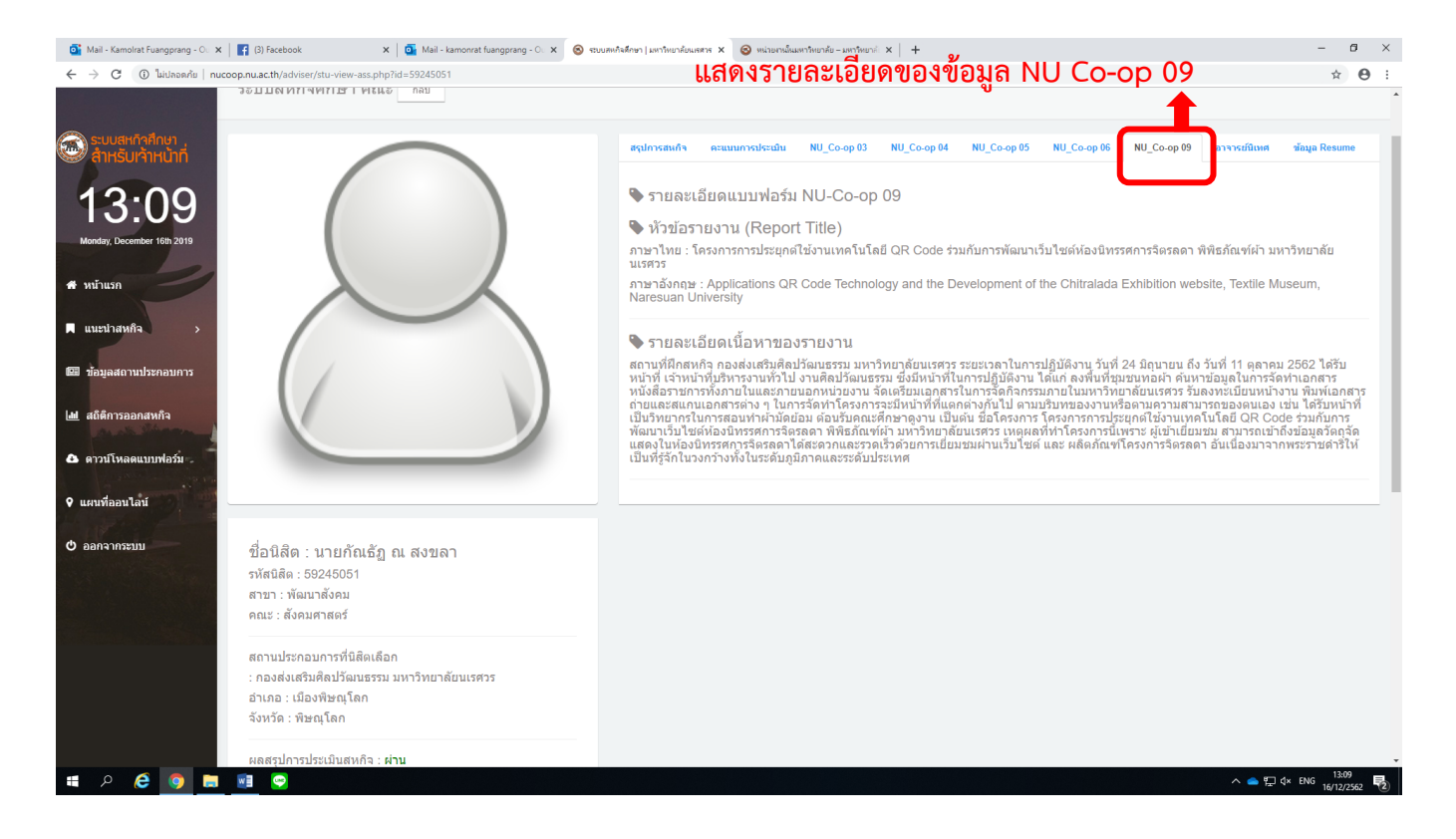

#### หน้าจอแบบฟอร์ม อาจารย์นิเทศ

### เมื่อ คลิก >>

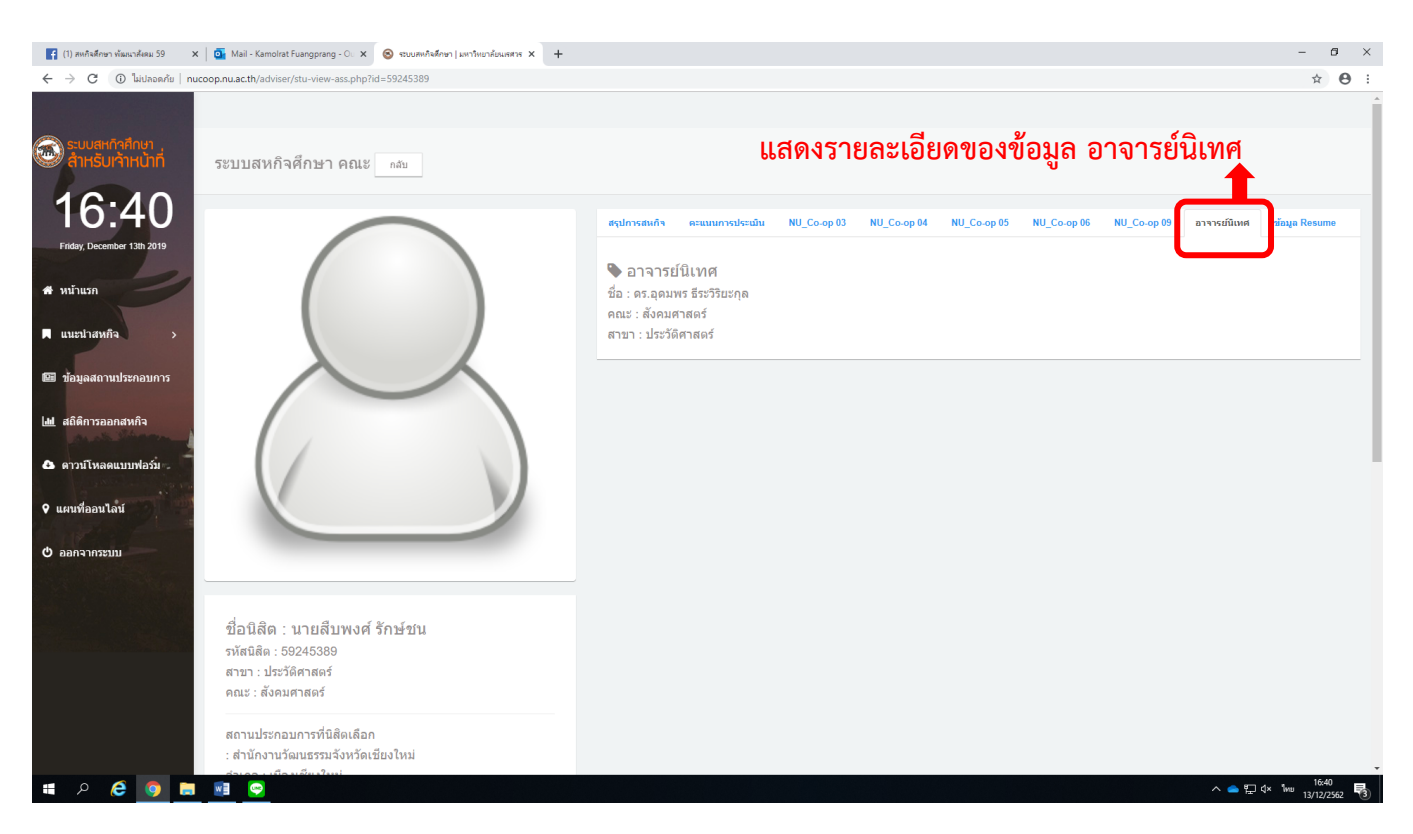

# 5. เมื่อต้องการออกจากระบบ

| 😭 (1) สหกันสึกษา พัฒนาศัสน 59 🛛 🗙 🛛 🧿                         | Mail - Kamolrat Fuangprang - 🔿 🗙 🔕 ระบบสะกิจสึกษา                                | + × พรตนอลักษณ์                       |                                                     |                                                                                   |                    |                                       |                        | - 0 ×                  |
|---------------------------------------------------------------|----------------------------------------------------------------------------------|---------------------------------------|-----------------------------------------------------|-----------------------------------------------------------------------------------|--------------------|---------------------------------------|------------------------|------------------------|
| ← → C ① ใม่ปลอดกัย   nucoop.r                                 | nu.ac.th/adviser/                                                                |                                       |                                                     |                                                                                   |                    |                                       |                        | ∞ ☆ Θ :                |
| ອັ <sup>ຣບມອະດີຈາກທ</sup> ູ<br>ຄຳເຮັບເຈົ້າເປັນກໍ              | ะบบสหกิจศึกษา อาจารย์นิเทศ ดร.                                                   | ວຸດນพร ธีระวิริยะกุล                  |                                                     |                                                                                   |                    |                                       |                        |                        |
| Friday, December 13th 2019                                    | ด้นหาเส้นทางนิเทศ เพิ่มแบบประเมิน NU_Co-op                                       | 07-1                                  |                                                     |                                                                                   |                    |                                       |                        |                        |
| # หน้าแรก                                                     | าแรก ข้อมูลนิสิตที่รับผิดชอบ รายชื่อสถานประกอบการที่เปิดรับนิสิต มีการศึกษา 2562 |                                       |                                                     |                                                                                   |                    |                                       |                        |                        |
| 🗖 แนะน่าสหกิจ 💦 🔸                                             | ปี 2562 (9 คม) ปี 2561 (0 คม) ปี 2560 (0 ค                                       | u)                                    |                                                     | ชื่อสถานประกอบการ                                                                 | สาขาที่รับ         | ต่าแหน่ง                              | จังหวัด                |                        |
| 📾 ข้อมูลสถานประกอบการ                                         | รหัสนิสิต : 59245389 นายสืบพงศ์ รักษ์ข                                           | ชน                                    |                                                     | ກອນກາຣພັດມາອຸມອນ<br>(ສຳນັກວານສ່ວເສວິນ<br>ອຸນີນີດູດງາກ່ອວຄົ້ນແລະ<br>ວິສາທກິຈອຸນຫນ) | รัฐศาสตร<br>บัณฑ์ต | ผู้ช่วยปฏิบัติงาน                     | กรุงเทพมหานคร          | Q                      |
| <ul> <li>สถุดการออกสหกจ</li> <li>คาวน์โหลดแบบฟอร์ม</li> </ul> |                                                                                  | สถานที่ปฏิบัติสหกิจศึกษา<br>นิสัตสาขา | ส่านักงานวัฒนธรรมจังหวัดเชี่ยงใหม่<br>ประวัติศาสตร์ | กรมกำลังพลทหาร กอง<br>นัญชาการกองทัพใหย                                           | รัฐศาสตร<br>บัณฑิต | ຜູ້ช่วยปฏิบัติงาน                     | กรุงเทพมหานคร          | ٩                      |
|                                                               |                                                                                  | การดำเนินงาน                          | 40% (ถึงแบบฟลรัม                                    | กรมคุ้มครองสีทธิและ<br>เสริภาพ กระทรวงยุติธรรม                                    | รัฐศาสตร<br>บัณฑ์ค | ผู้ช่วยปฏิบัติงาน                     | กรุงเทพมหานคร          | Q                      |
| 9 แผนที่ออนไลน์                                               | $\left( \right)$                                                                 | ผลการประเม็น                          | ไม่ต่าน                                             | กรมสอบสวนคดีพิเศษ<br>กระทรวงยุติธรรม                                              | รัฐศาสตร<br>บัณฑ์ด | ผู้ช่วยปฏิบัดิงาน                     | กรุงเทพมหานคร          | ٩                      |
| 0 ออกจากระบบ                                                  |                                                                                  | ดูข้อมูลนัสด<br>ดูข้อมูลสถานประกอบการ | α<br>α                                              | กรมองศ์การระหว่าง<br>ประเทศ กระทรวงการต่าง<br>ประเทศ                              | รัฐศาสดร<br>บัณฑ์ต | ูผู้ช่วยดำเนินการ                     | กรุงเทพมหานคร          | ٩                      |
|                                                               |                                                                                  |                                       |                                                     | กองบังคับการครวจคนเข้า<br>เมือง 5                                                 | รัฐศาสดร<br>บัณฑ์ค | ผู้ช่วยปฏิบัติการ                     | เชียงใหม่              | Q                      |
| Click "oor                                                    | าจากระบบ"                                                                        |                                       |                                                     | กองวิชาประวัติศาสตร์<br>ส่วนการศึกษา โรงเรียน<br>นายร้อยพระจุดจอมแกล้า            | ประวัติศาสตร์      | นักประวัติศาสตร์และนัก<br>จดหมายเหตุ  | นครบายก                | ٩                      |
|                                                               | รหัสนิสิด : 59244566 นางสาวสุภาวดี ศรี                                           | ร้เมือง<br>สถานที่ปกับดิสหกิจสักษา    | พิธีธภัณฑพิษระสำหนักลารประเอ                        | กองส่งเสริมการบริการ<br>วิชาการ มหาวิทยาลัย<br>นเรศวร                             | พัฒนาสังคม         | เจ้าหน้าที่บริหารงานทั่วไป            | ທີ່ <del>ມ</del> ຜຸໂລກ | ٩                      |
|                                                               |                                                                                  | นัสิตสาขา                             | ประวัติศาสตร์                                       | การก็พ้าแห่งประเทศไทย                                                             | รัฐศาสดร<br>าัณฑิต | ผู้ช่วยปฏิบัติงานฝ่ายทรัพยากร<br>บดดล | กรุงเทพมหานคร          | Q .                    |
| 🗯 A 健 🧕 🖬 🔹                                                   |                                                                                  |                                       |                                                     |                                                                                   |                    |                                       | ^ 🌰 🔁 🗱 E              | NG 16:25<br>13/12/2562 |

## 4.2 แสดงรายละเอียดข้อมูลของ <u>สถานประกอบการ</u>

| 🎯 Mail - Kamolrat Fuangprang - O 🗙 📔 😭 (3) Fa                                                                   | acebook 🗙 🛛 💽 Mail - kamonrat fuangprang - O 🗙 😒 אדעעאיא | กรดักษา   มหาวิทยาลัยแสดรร 🗙 🞯 หน่วยงามในแทวริทยาลัย – มหาวิทยาล์: 🗙   + | – 8 ×                                                                                      |  |  |  |  |  |
|----------------------------------------------------------------------------------------------------|----------------------------------------------------------|--------------------------------------------------------------------------|--------------------------------------------------------------------------------------------|--|--|--|--|--|
| 🗧 🔆 C 🕐 lukasafa   nucoop.nu.ac.th/adviser/profile.php?id.company=246&idpr=380 🏠 🕏 :                            |                                                          |                                                                          |                                                                                            |  |  |  |  |  |
| Gibi                                                                                                    |                                                          |                                                                          | ar Adams Transform                                                                         |  |  |  |  |  |
| ระบบสหกิจศึกษา<br>สำหรับเจ้าหน้าที่ กระบบสำหรับเจ้าหน้าที่                                                      | สับ                                                      |                                                                          | ท่างกลุม ขญ I Cotte<br>กองส่งเสริมที่อยู่วัฒนธรรม<br>ต่านอ หา้าหรือสามออร์ชอนโลก เสียกระ   |  |  |  |  |  |
| 13.11                                                                                                    | 🕬 🛁 ข้อมูลทั่วไป                                         | ดะแบบความน่าสนใจ 🚖 🚖 🚖 🚖                                                 | พัฒนุโลก 65000 4. Seat 🖓 🖓 KFC<br>ดูแหนที่ขนาดใหญ่                                         |  |  |  |  |  |
| 10.11                                                                                                    | ชื่อหน่วยงาน (ภาษาใหย) :                                 | กองส่งเสริมศิลปวัฒนธรรม มหาวิทยาลัยนเรศวร                                | 🖤 เค ออล 🤰 เหมาทะเล หมูกระทะ 🤍 💙 เ                                                         |  |  |  |  |  |
| Monday, December 16th 2019                                                                                      | E-Mail หน่วยงาน                                          | makong_salween@nu.ac.th                                                  | <sup>77</sup> พร, 5 (ค.ศ.ศ.ศ.ศ.ศ.ศ.ศ.ศ.ศ.ศ.ศ.ศ.ศ.ศ.ศ.ศ.ศ.ศ.ศ                               |  |  |  |  |  |
| 📾 หน้าแรก                                                                                                    | ประเภทหน่วยงาน                                           | สถาบันการศึกษาและแนะแนวอาช์พ                                             | พระบูรมราชานุสาวรีย์ ประตร                                                                 |  |  |  |  |  |
|                                                                                                    | จำนวนพนักงาน                                             | 22 яц                                                                    | สมเดงพระนารหวรมหาราช มหารีขยาลัยนเรตวร                                                     |  |  |  |  |  |
| 🗖 แนะนำสหกิจ 💦 >                                                                                                | ชื่อหัวหน้าหน่วยงาน                                      | นางนีพัทธ์ เกษาพร                                                        | ามาล 🔁                                                                                     |  |  |  |  |  |
| 💷 ข้อมอสถาบประกอบการ                                                                                            | ต่าแหน่ง                                                 | ผู้อำนวยการกองส่งเสริมศิลปวัฒนธรรม                                       | าง มหาราช อาคารปราบไตรขักร 🗢 +                                                             |  |  |  |  |  |
|                                                                                                    | เว็บไซต์                                                 |                                                                          |                                                                                            |  |  |  |  |  |
| 🔟 สถิติการออกสหกิจ                                                                                              | 🛶 ข้อมูลการรับนิสิต                                      |                                                                          | าสตร์ 🕞 🥂 ร่อมูลแหนด์ 62019 ยังการเคโมการใช้งาน การงานช่วงโดงเลาต์ของและส์<br>คัณหารณ์มหาง |  |  |  |  |  |
| 🕰 ดาวน์โหลดแบบฟอร์ม                                                                                             | ต่าแหน่งงานที่รับ :                                      | เจ้าหน้าที่บริหารงานโครงการ                                              |                                                                                            |  |  |  |  |  |
| A CONTRACT OF A CONTRACT OF A CONTRACT OF A CONTRACT OF A CONTRACT OF A CONTRACT OF A CONTRACT OF A CONTRACT OF | รายละเอียดงาน :                                          | ลงพื้นที่เก็บข้อมูล งานด้านวัฒนธรรม และงานทั่วไป                         | สรุปผลการประเมินสถานประกอบการ                                                              |  |  |  |  |  |
| ♥ แผนที่ออนไลน์                                                                                                 | คณะที่เปิดรับ :                                          | สังคมศาสตร์                                                              | ครามเข้าใจในสหก็จศึกษา                                                                     |  |  |  |  |  |
| () aanaanseenn                                                                                                  | สาขาที่เปิดรับ :                                         | พัฒนาสังคม                                                               |                                                                                            |  |  |  |  |  |
|                                                                                                    | จำนวนที่รับ :                                            | 3 คน                                                                     | นานนักระบะการรัชการแรก                                                                     |  |  |  |  |  |
|                                                                                                    | ความสามารถที่ต้องการ :                                   |                                                                          |                                                                                            |  |  |  |  |  |
|                                                                                                    | จำนวนชั่วโมงการทำงาน :                                   | 30 ขั้วโมง/วัน                                                           |                                                                                            |  |  |  |  |  |
|                                                                                                    | ต่าจ้างในการทำงาน :                                      |                                                                          |                                                                                            |  |  |  |  |  |
|                                                                                                    | ที่พักในการทำงาน :                                       |                                                                          | คุณกาหงาน ปรีมาดเงาน                                                                       |  |  |  |  |  |
|                                                                                                    | รถรับส่งระหว่างทำงาน :                                   |                                                                          |                                                                                            |  |  |  |  |  |
|                                                                                                    | สวัสดิการอื่น ๆ :                                        |                                                                          |                                                                                            |  |  |  |  |  |
|                                                                                                    | รูปแบบการคัดเลือก :                                      | ให้คณะเลือกให้                                                           |                                                                                            |  |  |  |  |  |
| 🖷 🔎 🤁 ອ 🔳                                                                                                    | <b>\$</b>                                                |                                                                          | へ 📥 鈩 여× ENG 13:11<br>16/12/2562 💀                                                         |  |  |  |  |  |

**หมายเหตุ:** หากคณาจารย์ท่านใดไม่สามารถลงชื่อเข้าใช้งานระบบได้ สามารถติดต่อสอบถามได้ที่เจ้าหน้าที่ผู้ประสานงาน หน่วยสหกิจศึกษา งานบริการการศึกษา คณะสังคมศาสตร์ (กมลรัตน์ เฟื่องปรางค์) โทร. 055-961921